## **Create Response & Submit - Solicitation Amendment**

| 企 *** FIN UAT ***                                           |                                                       |        |                                            |                          |                           |               |
|-------------------------------------------------------------|-------------------------------------------------------|--------|--------------------------------------------|--------------------------|---------------------------|---------------|
| <b>OPWC</b> Mobius                                          | 5                                                     |        |                                            | ŵ                        | P (12                     | AW ~          |
| Good evening,                                               | A. W. Brown!                                          |        |                                            |                          |                           |               |
| Supplier Portal Tools                                       | PWC Data Ware House                                   |        | Others                                     |                          |                           |               |
| APPS                                                        |                                                       |        |                                            |                          |                           |               |
| Supplier Portal<br>Supplier Portal                          | F                                                     |        |                                            |                          |                           |               |
| Things to Finish                                            |                                                       |        |                                            |                          |                           |               |
| Assigned to Me                                              | 19 minutes ago<br>ACTION REQUIRED                     | ×      | 10 hours ago<br>FYI                        | ×                        | Yesterday<br>FYI          |               |
| https://epvd-dev1.fa.us2.oraclecloud.com/fscmUl/faces/FuseV | You Are Invited to<br>/elcome?_afrLoop=3501H=768&_afr | MFC=8& | Negotiation 700<br>_afrMFCI=0&_afrMFM=0&_a | )43-21<br>frMFR=96&_afrN | Negot<br>//FG=0&_afrMFS=0 | &_afrMFO=0# 🗸 |

| Step | Action                                             |
|------|----------------------------------------------------|
| 1.   | Click the Supplier Portal link.<br>Supplier Portal |

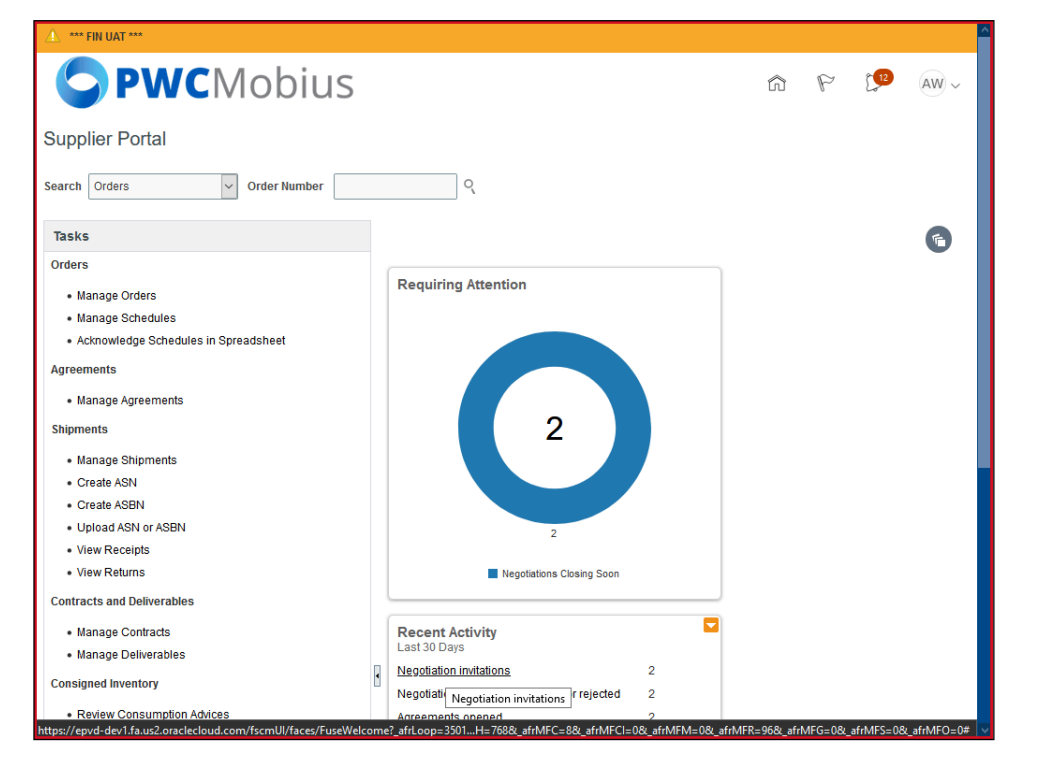

| Step | Action                                  |
|------|-----------------------------------------|
| 2.   | Click the Negotiation invitations link. |
|      | Negotiation invitations                 |

|                 | <b>NC</b> Mobiu       |                      |                   |                          |                                  |                       |         |
|-----------------|-----------------------|----------------------|-------------------|--------------------------|----------------------------------|-----------------------|---------|
| tive Celisite   |                       | 12                   |                   |                          | â                                | P [12 (               | AW .    |
| live Solicita   | ations                |                      |                   |                          |                                  |                       | Done    |
|                 |                       |                      |                   |                          | Tim                              | e Zone Eastern Standa | ard Tir |
| Search          |                       |                      |                   | Manage Wa                | atchlist Saved Search            |                       | ~       |
|                 |                       |                      |                   |                          |                                  |                       |         |
| arch Results    |                       |                      |                   |                          |                                  |                       |         |
| ctions 🔻 View 🕇 | r Format v 🔲 Freeze 📷 | Detach 🚽 Wrap        | Accept Terms      | Acknowledge Participatio | on Create Response               |                       |         |
| Solicitation    | Title                 | Solicitation<br>Type | Time<br>Remaining | Close Date R             | Your Will<br>esponses Participat | Unread<br>e Messages  |         |
| 70046-21,1      | Concrete Bags         | Request for Qu       | 1 Day 23 Hours    | 6/19/21 11:47 AM         | 0                                | 0                     |         |
| 70035-21 F      | RFQualification Test  | Request for Qu       | 1 Day 8 Hours     | 6/18/21 9:14 PM          | 0                                | 0                     |         |
| <               |                       |                      |                   |                          |                                  |                       |         |
| olumns Hidden 4 | 1                     |                      |                   |                          |                                  |                       |         |

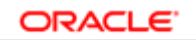

USER PRODUCTIVITY KIT

| Step | Action                              |
|------|-------------------------------------|
| 3.   | Click the Solicitation Number link. |
|      | <u>70046-21,1</u>                   |

| *** FIN UAT ***                |                                                                                         |                  |                |            | <u>^</u>          |
|--------------------------------|-----------------------------------------------------------------------------------------|------------------|----------------|------------|-------------------|
| <b>PW</b>                      | CMobius                                                                                 |                  | ŵ              | P          | 12 AW ~           |
| Request for Quot               | ation: 70046-21,1                                                                       | Messages         | Create Respons | e Action   | s ▼ D <u>o</u> ne |
| Currency = US Dollar           |                                                                                         |                  | Time           | Zone Easte | rn Standard Time  |
|                                | Title Concrete Bags                                                                     | Open Date        | 6/17/21 12:05  | PM         |                   |
|                                | Status Active (Locked)                                                                  | Close Date       | 6/19/21 11:47  | AM         |                   |
|                                | Time Remaining 1 Day 23 Hours                                                           |                  |                |            |                   |
| Table of Contents              | Cover Page                                                                              |                  |                |            | -                 |
| Cover Page                     |                                                                                         |                  |                |            |                   |
| Overview                       | REQUEST FOR QUOTATION                                                                   |                  |                |            |                   |
| Lines                          | Concrete Dags                                                                           |                  |                |            |                   |
| Contract Terms                 | PUBLISHED DATE:6/17/21 12:05 PM<br>DUE DATE:6/19/21 11:47 AM<br>TIME ZONE: EASTERN TIME |                  |                |            |                   |
|                                | 0                                                                                       |                  |                |            |                   |
|                                |                                                                                         |                  |                |            |                   |
|                                |                                                                                         |                  |                |            |                   |
|                                |                                                                                         |                  |                |            |                   |
|                                |                                                                                         |                  |                |            |                   |
| https://epvd-dev1.fa.us2.oracl | ecloud.com/fscmUl/faces/FuseWelcome?_afrLoop=3501H=768&_afrMFC=8&_afrMFCI=              | 0&_afrMFM=0&_afi | MFR=96&_afrMF  | G=0&_afrMi | FS=0&_afrMFO=0#   |

| Step | Action                       |
|------|------------------------------|
| 4.   | Click on the Actions button. |
|      | Actions 🔻                    |

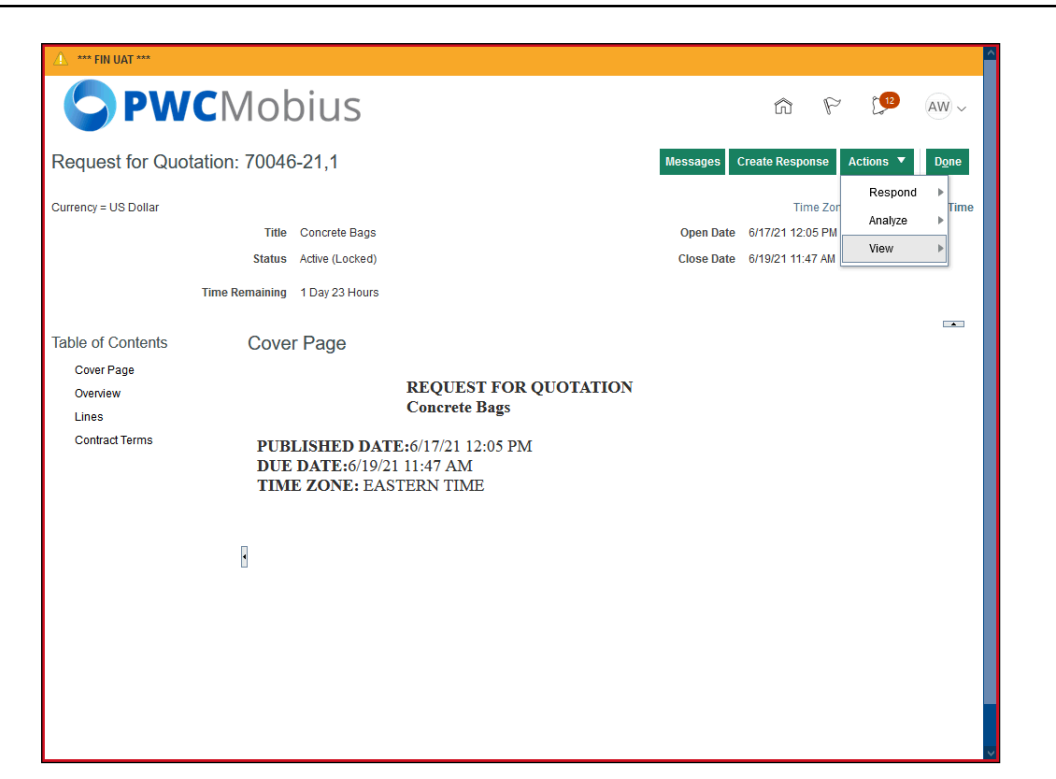

| Step | Action                         |
|------|--------------------------------|
| 5.   | Click on the View list option. |
|      | View                           |

| 🔔 *** FIN UAT ***                                 |                                                                                                    |                                                                              |
|---------------------------------------------------|----------------------------------------------------------------------------------------------------|------------------------------------------------------------------------------|
| <b>PW</b>                                         | CMobius                                                                                                    | - 😡 🕈 🛱                                                                      |
| Request for Quot                                  | ation: 70046-21,1                                                                                                    | Messages Create Response Actions <b>v</b> Done                               |
| Currency = US Dollar                              | Title     Concrete Bags       Status     Active (Locked)       Time Remaining     1 Day 23 Hours                                  | Time Zor<br>Open.Date_6/17/20.12/05.PM<br>CI<br>View PDF<br>View Attachments |
| Table of Contents                                 | Cover Page                                                                                                    |                                                                              |
| Cover Page<br>Overview<br>Lines<br>Contract Terms | REQUEST FOR QUOTATION<br>Concrete Bags<br>PUBLISHED DATE:6/17/21 12:05 PM<br>DUE DATE:6/19/21 11:47 AM<br>TIME ZONE: EASTERN TIME | ſ                                                                            |
|                                                   |                                                                                                    |                                                                              |

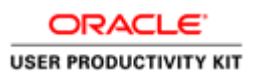

| Step | Action                             |
|------|------------------------------------|
| 6.   | Click on the View PDF list option. |
|      | View PDF                           |

| *** FIN UAT ***     PW                                                 | <b>C</b> Mobiu                                                   | JS                                                                                                    |                | â                                  | P                         | ( <sup>12</sup> | AW ~          |
|------------------------------------------------------------------------|------------------------------------------------------------------|----------------------------------------------------------------------------------------------------|----------------|------------------------------------|---------------------------|-----------------|---------------|
| Request for Quo                                                        | tation: 70046-21,                                                | 1 Messa                                                                                                    | ages           | Create Respo                       | onse A                    | Actions 🔻       | D <u>o</u> ne |
| Currency = US Dollar                                                   | Title Conc<br>Status Active                                      | ete Bags Ope<br>Opening 70046-21_1_SUPPLIER.pdf                                                                                                    | en Date<br>× e | Tir<br>6/17/21 12:<br>6/19/21 11:4 | ne Zone<br>05 PM<br>47 AM | Eastern Sta     | ndard Time    |
| Table of Contents<br>Cover Page<br>Overview<br>Lines<br>Contract Terms | Time Remaining 1 Da<br>Cover Pa<br>PUBLISE<br>DUE DAT<br>TIME ZC | Toriac Calorit organ:     Toriac Calorit organ:     Toriac Calori | -              |                                    |                           |                 |               |
|                                                                        |                                                                  | OK Cancel                                                                                                    |                |                                    |                           |                 |               |
|                                                                        |                                                                  |                                                                                                    |                |                                    |                           |                 |               |

| Step | Action                                              |
|------|-----------------------------------------------------|
| 7.   | Click the <b>OK</b> button.<br>Open & View the PDF. |
|      | ОК                                                  |

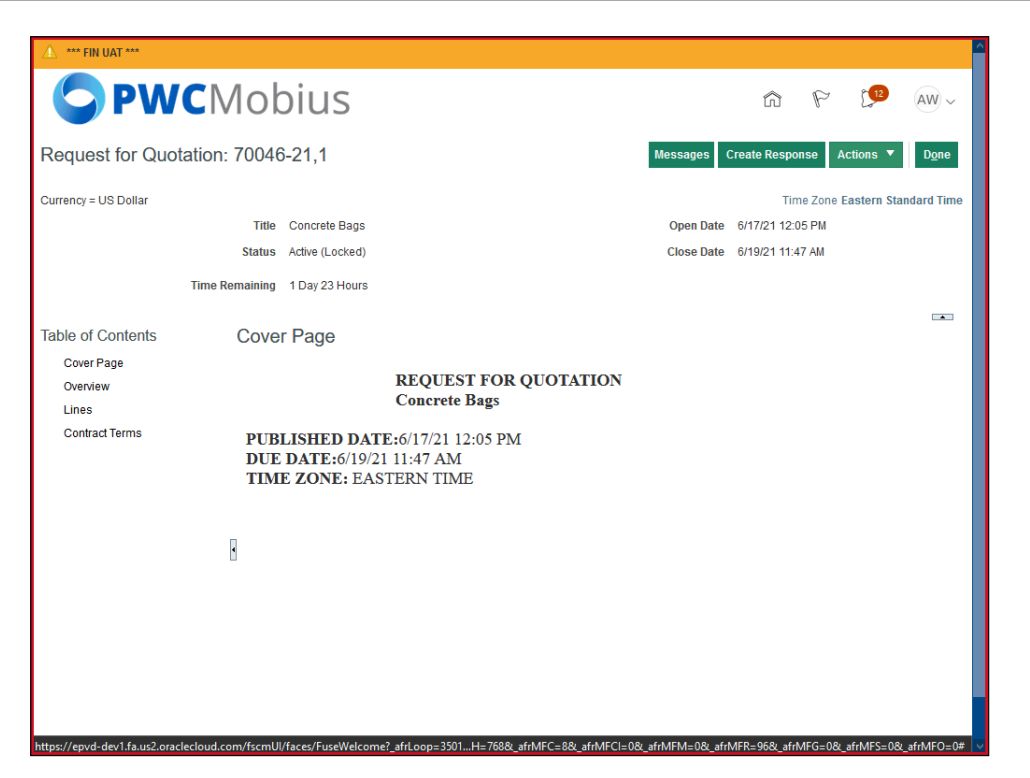

| Step | Action                    |
|------|---------------------------|
| 8.   | Click the Actions button. |
|      | Actions <b>v</b>          |

| S                                                                                                    |                                                                                                    | ŝ                                                                                                    | P                                                                                                    | L <sup>12</sup>                                                                                                    | AW ~                                                                                                    |
|----------------------------------------------------------------------------------------------------|----------------------------------------------------------------------------------------------------|----------------------------------------------------------------------------------------------------|----------------------------------------------------------------------------------------------------|----------------------------------------------------------------------------------------------------|----------------------------------------------------------------------------------------------------|
|                                                                                                    | Messages                                                                                                    | Create Respo                                                                                                    | ise /                                                                                                    | Actions 🔻                                                                                                    | D <u>o</u> ne                                                                                                    |
| Bags<br>ccked)<br>Hours                                                                                  | Open Date<br>Close Date                                                                                                    | Tim<br>6/17/21 12:0<br>6/19/21 11:4                                                                                                    | e Zor<br>5 PM<br>7 AM                                                                                                    | Respond<br>Analyze<br>View                                                                                                    | Time                                                                                                    |
| REQUEST FOR QUOTATION<br>Concrete Bags<br>D DATE:6/17/21 12:05 PM<br>6/19/21 11:47 AM<br>E: EASTERN TIME |                                                                                                    |                                                                                                    |                                                                                                    |                                                                                                    |                                                                                                    |
|                                                                                                    | S<br>e Bags<br>.ocked)<br>3 Hours<br>B<br><b>REQUEST FOR QUOTATION</b><br><b>Concrete Bags</b><br><b>2D DATE</b> :6/17/21 12:05 PM<br>:6/19/21 11:47 AM<br>E: EASTERN TIME | S<br>e Bags Open Date<br>.ocked) Close Date<br>3 Hours<br>B<br>REQUEST FOR QUOTATION<br>Concrete Bags<br>2D DATE:6/17/21 12:05 PM<br>::6/19/21 11:47 AM<br>IE: EASTERN TIME | S Create Respon<br>terms of the state of the state of the s | S Create Response<br>Time Zor<br>Pe Bags<br>.ocked)<br>3 Hours<br>B<br>REQUEST FOR QUOTATION<br>Concrete Bags<br>2D DATE:6/17/21 12:05 PM<br>2:6/19/21 11:47 AM<br>E: EASTERN TIME | S Creete Response Actions<br>Respond<br>Analyze<br>Vew<br>Cose Date 6/17/21 12:05 PM<br>Cose Date 6/19/21 11:47 AM<br>Respond<br>Analyze<br>Vew<br>REQUEST FOR QUOTATION<br>Concrete Bags<br>20 DATE:6/17/21 12:05 PM<br>2:6/19/21 11:47 AM<br>HE: EASTERN TIME |

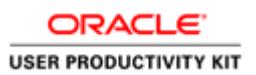

| Step | Action                         |
|------|--------------------------------|
| 9.   | Click on the View list option. |
|      | View                           |

| ⚠ *** FIN UAT ***                                                      |                                                                         |                                                                                       |                                                                                 |                               | ^    |
|------------------------------------------------------------------------|-------------------------------------------------------------------------|---------------------------------------------------------------------------------------|---------------------------------------------------------------------------------|-------------------------------|------|
| <b>O PWC</b> M                                                         | lobius                                                                  |                                                                                       | ŵΡ                                                                              | AW                            | -    |
| Request for Quotation: 7                                               | 70046-21,1                                                              |                                                                                       | Messages Create Response                                                        | Actions <b>v</b> D <u>o</u> r | ne   |
| Currency = US Dollar<br>Time Ren                                       | Title Concrete Bags<br>Status Active (Locked)<br>maining 1 Day 23 Hours |                                                                                       | Time Zor<br>Open.Date6/17/2/112:05.PM<br>Ck<br>View PDF<br><br>View Attachments | Respond  Analyze View         | lime |
| Table of Contents<br>Cover Page<br>Overview<br>Lines<br>Contract Terms | Cover Page<br>PUBLISHED DATI<br>DUE DATE:6/19/21<br>TIME ZONE: EAS'     | REQUEST FOR QUOTATION<br>Concrete Bags<br>E:6/17/21 12:05 PM<br>11:47 AM<br>TERN TIME |                                                                                 |                               |      |

| Action                                  |
|-----------------------------------------|
| Click the View Attachments list option. |
| View Attachments                        |
| (                                       |

| Attachments (Invitation for | or Bid 700221-22) |                        | Done  |
|-----------------------------|-------------------|------------------------|-------|
|                             |                   |                        |       |
| Search File Name or URL     | × ९ Show Filters  |                        |       |
| Actions View View Format V  | Download          |                        |       |
| Download                    | Level Attached To | Title                  | Size  |
| Download All ER.pdf         | Header            | 700032-22_SUPPLIER.pdf | 28 KB |
| Export to Excel             | Header            | 720987.pdf             | 3 KB  |
| QUOTES Xerox.pdf            | Header            | QUOTES Xerox.pdf       | 2 ME  |
| Columns Hidden 3            |                   |                        |       |
|                             |                   |                        |       |
|                             |                   |                        |       |
|                             |                   |                        |       |
|                             |                   |                        |       |
|                             |                   |                        |       |
|                             |                   |                        |       |

| Step | Action                                                                                                    |
|------|----------------------------------------------------------------------------------------------------|
| 11.  | To Download all attachments, Click the Actions drop down and click Download All. To view and download individual attachment, follow from step 12 |
|      | View Attachments                                                                                                    |

| <b>PWC</b>                | 1obius            |             | ŵ           | P         | £ <b>12</b> | AW ~          |
|---------------------------|-------------------|-------------|-------------|-----------|-------------|---------------|
| chments (Request f        | for Quotation 700 | )46-21,1)   |             |           |             | D <u>o</u> ne |
| h File Name or URL        | × 🤇 Show Filters  |             |             |           |             |               |
| tions ▼ View ▼ Format ▼   | F 🖩 🖬 🗸           | Download    |             |           |             |               |
| File Name or URL          | Level             | Attached To | Title       |           |             | Size          |
| Training Cheat Sheet.xlsx | Header            |             | Training Cl | neat Shee | txisx       | 11 KB         |
| Columns Hidden 3          |                   |             |             |           |             |               |
|                           |                   |             |             |           |             |               |
|                           |                   |             |             |           |             |               |
|                           |                   |             |             |           |             |               |
|                           |                   |             |             |           |             |               |
|                           |                   |             |             |           |             |               |
|                           |                   |             |             |           |             |               |
|                           |                   |             |             |           |             |               |
|                           |                   |             |             |           |             |               |
|                           |                   |             |             |           |             |               |
|                           |                   |             |             |           |             |               |
|                           |                   |             |             |           |             |               |
|                           |                   |             |             |           |             |               |
|                           |                   |             |             |           |             |               |
|                           |                   |             |             |           |             |               |
|                           |                   |             |             |           |             |               |

| Step | Action                     |
|------|----------------------------|
| 12.  | Select the Attachment row. |

| 🔔 🚥 FIN UAT ***                                                                                                    |             |           |              | ·             |
|----------------------------------------------------------------------------------------------------|-------------|-----------|--------------|---------------|
| <b>PWC</b> Mobius                                                                                                    | ŵ           | P         | <b>(12</b> ) | AW ~          |
| Attachments (Request for Quotation 70046-21,1)                                                                           |             |           |              | D <u>o</u> ne |
| Search File Name or URL X O, Show Filters                                                                                |             |           |              |               |
| Actions 🔻 View 🔻 Format 🔻 🏢 🙀 Download                                                                                   |             |           |              |               |
| File Name or URL Level Attached To                                                                                       | Title       |           |              | Size          |
| Training Cheat Sheet xlsx Header                                                                                         | Training C  | heat Shee | txlsx        | 11 KB         |
| Rows Selected 1 Columns Hidden 3                                                                                         |             |           |              |               |
|                                                                                                    |             |           |              |               |
|                                                                                                    |             |           |              |               |
|                                                                                                    |             |           |              |               |
|                                                                                                    |             |           |              |               |
|                                                                                                    |             |           |              |               |
|                                                                                                    |             |           |              |               |
|                                                                                                    |             |           |              |               |
|                                                                                                    |             |           |              |               |
|                                                                                                    |             |           |              |               |
|                                                                                                    |             |           |              |               |
|                                                                                                    |             |           |              |               |
|                                                                                                    |             |           |              |               |
| https://epvd-dev1.fa.us2.oraclecloud.com/fscmUl/faces/FuseWelcome7_afrLoop=3501H=768&_afrMFC=8&_afrMFCI=0&_afrMFM=0&_afr | MFR=96&_afr | MFG=0&_   | afrMFS=0&    | _afrMFO=0#    |

| Step | Action                            |
|------|-----------------------------------|
| 13.  | Click the <b>Download</b> button. |
|      | Download                          |

| ⚠ *** FIN UAT ***                |                                                                                                 |                          | ^             |
|----------------------------------|-------------------------------------------------------------------------------------------------|--------------------------|---------------|
| S PWCMobiu                       | JS                                                                                              | ŵ P 💯                    | AW ~          |
| Attachments (Request for Quotat  | ion 70046-21,1)                                                                                 |                          | D <u>o</u> ne |
| Search File Name or URL X Sh     | ow Filters                                                                                      |                          |               |
| Actions 👻 View 👻 Format 👻 🎵      | Opening Negotiation70046-21,1-Attachments.zip                                                   |                          |               |
| File Name or URL Level           | You have chosen to open:                                                                        | Title                    | Size          |
| Training Cheat Sheetxlsx Header  | Negotiation70046-21,1-Attachments.zip                                                           | Training Cheat Sheetxlsx | 11 KB         |
| Rows Selected 1 Columns Hidden 3 | which is: Compressed (zipped) Folder (7.8 KB)<br>from: https://epvd-dev1.fa.us2.oraclecloud.com |                          |               |
|                                  | Whet had for four double blacks                                                                 |                          |               |
|                                  | Open with     Windows Explorer (default)                                                        |                          |               |
|                                  | O Save File                                                                                     |                          |               |
|                                  |                                                                                                 |                          |               |
|                                  | OK Cancel                                                                                       |                          |               |
|                                  |                                                                                                 |                          |               |
|                                  |                                                                                                 |                          |               |
|                                  |                                                                                                 |                          |               |
|                                  |                                                                                                 |                          |               |
|                                  |                                                                                                 |                          |               |
|                                  |                                                                                                 |                          |               |
|                                  |                                                                                                 |                          |               |
|                                  |                                                                                                 |                          |               |

| Step | Action                               |
|------|--------------------------------------|
| 14.  | Click the <b>Open with</b> option.   |
|      | Open with Windows Explorer (default) |

| *** FIN UAT ***                  |                                                                                                 |                          | ^     |
|----------------------------------|-------------------------------------------------------------------------------------------------|--------------------------|-------|
| SPWCMobi                         | us                                                                                              | r P 💯                    | AW ~  |
| ttachments (Request for Quot     | ation 70046-21,1)                                                                               |                          | Done  |
| earch File Name or URL X         | Show Filters                                                                                    |                          |       |
| Actions 🔻 View 🔻 Format 👻 🎢 🏢    | Opening Negotiation70046-21,1-Attachments.zip X                                                 |                          |       |
| File Name or URL Level           | You have chosen to open:                                                                        | Title                    | Size  |
| Training Cheat Sheet.xlsx Heade  | r Regotiation70046-21,1-Attachments.zip                                                         | Training Cheat SheetxIsx | 11 KB |
| Rows Selected 1 Columns Hidden 3 | which is: Compressed (zipped) Folder (7.8 KB)<br>from: https://epvd-dev1.fa.us2.oraclecloud.com |                          |       |
|                                  | What chould Eirofox do with this file?                                                          |                          |       |
|                                  | O Open with Windows Explorer (default)                                                          |                          |       |
|                                  |                                                                                                 |                          |       |
|                                  |                                                                                                 |                          |       |
|                                  | OK Cancel                                                                                       |                          |       |
|                                  |                                                                                                 |                          |       |
|                                  |                                                                                                 |                          |       |
|                                  |                                                                                                 |                          |       |
|                                  |                                                                                                 |                          |       |
|                                  |                                                                                                 |                          |       |
|                                  |                                                                                                 |                          |       |
|                                  |                                                                                                 |                          |       |
|                                  |                                                                                                 |                          |       |

| Step | Action                      |  |  |  |  |
|------|-----------------------------|--|--|--|--|
| 15.  | Click the <b>OK</b> button. |  |  |  |  |
|      | ОК                          |  |  |  |  |

| ∠L *** FIN UAT ***                                                                                                    |              |            |              |               |
|----------------------------------------------------------------------------------------------------|--------------|------------|--------------|---------------|
| SPWCMobius                                                                                                    | â            | P          | [ <b>1</b> 2 | AW ~          |
| Attachments (Request for Quotation 70046-21,1)                                                                          |              |            |              | D <u>o</u> ne |
| Search File Name or URL X Show Filters                                                                                  |              |            |              |               |
| Actions ▼ View ▼ Format ▼ ∰ III 🔛 📣 Download                                                                            |              |            |              |               |
| File Name or URL Level Attached To                                                                                      | Title        |            |              | Size          |
| Training Cheat Sheet xIsx Header                                                                                        | Training C   | heat Sheel | LxIsx        | 11 KB         |
| Rows Selected 1 Columns Hidden 3                                                                                        |              |            |              |               |
|                                                                                                    |              |            |              |               |
|                                                                                                    |              |            |              |               |
|                                                                                                    |              |            |              |               |
|                                                                                                    |              |            |              |               |
|                                                                                                    |              |            |              |               |
|                                                                                                    |              |            |              |               |
|                                                                                                    |              |            |              |               |
|                                                                                                    |              |            |              |               |
|                                                                                                    |              |            |              |               |
|                                                                                                    |              |            |              |               |
|                                                                                                    |              |            |              |               |
|                                                                                                    |              |            |              |               |
|                                                                                                    |              |            |              |               |
| ttps://epvd-dev1.fa.us2.oraclecloud.com/fscmUl/faces/FuseWelcome?_afrLoop=3501H=768&_afrMFC=8&_afrMFCI=0&_afrMFM=0&_afr | rMFR=96&_afr | MFG=0&_a   | afrMFS=0&    | _afrMFO=0#    |

| Step | Action                        |
|------|-------------------------------|
| 16.  | Click the <b>Done</b> button. |
|      | D <u>o</u> ne                 |

| 🛆 *** FIN UAT ***                |                                                   |                                        |               |          |                    |               |
|----------------------------------|---------------------------------------------------|----------------------------------------|---------------|----------|--------------------|---------------|
| <b>O</b> PWC                     | Mobius                                            |                                        | ŵ             | P        | ( <mark>1</mark> 2 | AW ~          |
| Request for Quota                | tion: 70046-21,1                                  | Messages                               | Create Respon | ise A    | ctions 🔻           | D <u>o</u> ne |
| Currency = US Dollar             |                                                   |                                        | Tim           | e Zone E | astern Star        | ndard Time    |
|                                  | Title Concrete Bags                               | Open Date                              | 6/17/21 12:0  | 5 PM     |                    |               |
|                                  | Status Active (Locked)                            | Close Date                             | 6/19/21 11:47 | 7 AM     |                    |               |
| 1                                | Time Remaining 1 Day 23 Hours                     |                                        |               |          |                    |               |
| Table of Contents                | Cover Page                                        |                                        |               |          |                    | -             |
| Cover Page                       | 5                                                 |                                        |               |          |                    |               |
| Overview                         | REQUEST F                                         | OR QUOTATION                           |               |          |                    |               |
| Lines                            | Concrete Bag                                      | s                                      |               |          |                    |               |
| Contract Terms                   | PUBLISHED DATE:6/17/21 12:05                      | PM                                     |               |          |                    |               |
|                                  | DUE DATE:6/19/21 11:47 AM                         |                                        |               |          |                    |               |
|                                  | TIME ZONE: EASTERN TIME                           |                                        |               |          |                    |               |
|                                  |                                                   |                                        |               |          |                    |               |
|                                  | 0                                                 |                                        |               |          |                    |               |
|                                  | ٠                                                 |                                        |               |          |                    |               |
|                                  |                                                   |                                        |               |          |                    |               |
|                                  |                                                   |                                        |               |          |                    |               |
|                                  |                                                   |                                        |               |          |                    |               |
|                                  |                                                   |                                        |               |          |                    |               |
|                                  |                                                   |                                        |               |          |                    |               |
|                                  |                                                   |                                        |               |          |                    |               |
| https://epvd-dev1.fa.us2.oraclec | loud.com/fscmUl/faces/FuseWelcome?_afrLoop=3501H= | 68&_afrMFC=8&_afrMFCI=0&_afrMFM=0&_afr | MFR=96&_afrN  | 1FG=0&_  | afrMFS=0&_         | afrMFO=0#     |

| Step | Action                            |  |  |  |  |
|------|-----------------------------------|--|--|--|--|
| 17.  | Click the Create Response button. |  |  |  |  |
|      | Create Response                   |  |  |  |  |

| ⚠ *** FIN UAT ***       |                                                              |                                                |
|-------------------------|--------------------------------------------------------------|------------------------------------------------|
|                         | Nobius                                                       | r 🖓 🖓 🖓                                        |
| Request for Quotation   | n: 70046-21,1                                                | Messages Create Response Actions <b>v</b> Done |
| Currency = US Dollar    |                                                              | Time Zone Eastern Standard Tim                 |
|                         | Title Concrete Bags                                          | Open Date 6/17/21 12:05 PM                     |
|                         | Status Active (Locked)                                       | Close Date 6/19/21 11:47 AM                    |
| Time                    | Remaining 1 Day 23 Hours                                     |                                                |
|                         |                                                              |                                                |
| Table of Contents       | Cover Page                                                   |                                                |
| Cover Page              | A Warning                                                    | ×                                              |
| Overview                | You must acknowledge all amendments to solicitation 70046-21 | before responding. Do you want to continue?    |
| Lines<br>Contract Terms |                                                              | Yes No                                         |
|                         | DUE DATE:6/19/21 11:47 AM<br>TIME ZONE: EASTERN TIME         |                                                |
|                         |                                                              |                                                |
|                         |                                                              |                                                |
|                         |                                                              |                                                |
|                         |                                                              |                                                |
|                         |                                                              |                                                |
|                         |                                                              |                                                |
|                         |                                                              |                                                |
|                         |                                                              |                                                |

| Step | Action                                         |  |  |  |
|------|------------------------------------------------|--|--|--|
| 18.  | Click <b>Yes</b> to acknowledge the amendment. |  |  |  |
|      | Yes                                            |  |  |  |

| 🛆 🚥 FIN UAT ***       |                                 |                                        |                 |              |                  |            |                 |                |
|-----------------------|---------------------------------|----------------------------------------|-----------------|--------------|------------------|------------|-----------------|----------------|
| <b>P</b> V            | <b>VC</b> Mobiu                 | IS                                     |                 |              | ŵ                | P          | ( <b>1</b> 2    | AW ~           |
| Acknowledge           | Amendments (Requ                | est for Quotatio ⑦                     |                 | View O       | riginal Solici   | tation     | Sub <u>m</u> it | <u>C</u> ancel |
| Currency = US Dollar  | atto review and acknowledge the | changer                                |                 |              | Tim              | ne Zone Ea | istern Stan     | ndard Time     |
| View View Format View | Freeze Detach                   | Wrap                                   |                 |              |                  |            |                 |                |
| Amendment             | Title                           | Published Date                         | Status          | Acknowledged | Acknowle<br>Date | dgment     | Acknow<br>By    | vledged        |
| Amendment 1           | Concrete Bags                   | 6/17/21 12:05 PM                       | Active (Locked) |              |                  |            |                 |                |
| Columns Hidden 3      |                                 |                                        |                 |              |                  |            |                 |                |
| Ап                    | endment Description Update      | d Contract Terms. Please review. Scope | of work.        |              |                  |            |                 |                |
| Cover Page            |                                 |                                        |                 |              |                  | .:         |                 |                |
| No data to display.   |                                 |                                        |                 |              |                  |            |                 |                |
| Overview              |                                 |                                        |                 |              |                  |            |                 |                |
| General               |                                 |                                        |                 |              |                  |            |                 |                |
| Schedule              |                                 |                                        |                 |              |                  |            |                 |                |
| View 🔻 Format         | Freeze Detach                   |                                        |                 |              |                  |            |                 |                |
|                       | enclosing on thMED-068 state    | AEC-08 -F-MEC-08 -F-MEO-0#             |                 |              |                  |            |                 |                |

| ep | Action                                                             |                    |                         |                |                              |                                                    |
|----|--------------------------------------------------------------------|--------------------|-------------------------|----------------|------------------------------|----------------------------------------------------|
|    | Scroll dow                                                         | n the page and     | view the soli           | citation chang | es.                          |                                                    |
|    | Acknowledge Ar<br>Currency = US Dollar<br>Select each amendment to | nendments (Request | for Quotatio ⑦          |                | View Original Solicitation S | ub <u>m</u> it <u>C</u> ancel<br>ern Standard Time |
|    | Status Section o                                                   | n Clause Name      | Amendment [             | escription     |                              | Compare                                            |
|    | Clause                                                             | SCOPE OF V         | VORK                    |                |                              |                                                    |
|    | Variables<br>View ▼ Format ▼                                       | 🌆 Freeze 斗 Wrap    |                         |                |                              |                                                    |
|    | Name                                                               |                    |                         | Previous Value | Current Value                | Clauses                                            |
|    | No data to display.                                                |                    |                         |                |                              |                                                    |
|    | View ▼ Format ▼                                                    | 🔟 Freeze 斗 Wrap    |                         |                |                              |                                                    |
|    | Type<br>No data to display.                                        | File Name or URL C | ategory                 | Description    |                              |                                                    |
|    | Deliverables<br>View ▼ Format ▼                                    | 🏢 Freeze 斗 Wrap    |                         |                |                              |                                                    |
|    | Name                                                               | Type Re            | sponsible Party Type Am | endment Notes  |                              |                                                    |
|    | No data to display.                                                |                    |                         |                |                              |                                                    |
|    | Columns Hidden 5                                                   |                    |                         |                |                              |                                                    |

| Step | Action                                                           |
|------|------------------------------------------------------------------|
| 20.  | Click the <b>Compare Clause</b> icon to view the clause updates. |
|      |                                                                  |

| Survey = US Dollar   Name   Name   Name   Nome   Type   Flee Namood   Vew + Format + Freeze   Vew - Format + Freeze   Vew - Format + Freeze                                                                                                    | Acknowledge Amendments                                               | (Request for Quotatio ⑦                             | View Original Solicitation Sub <u>m</u> it <u>C</u> ancel |
|----------------------------------------------------------------------------------------------------|----------------------------------------------------------------------|-----------------------------------------------------|-----------------------------------------------------------|
| Status Section or Clause Name Name Remediated Scope   Compare Clause SCOFE OF WORK     Verver Formal •  Freeze   Name Compare Scope of Work. This is a test Scope.     Verver Formal •  Freeze   Verver Formal •  Freeze   Verver • Formal •  Freeze   Verver Formal •  Freeze   Verver • Formal •  Freeze   Verver • Formal •  Freeze   Verver • Formal •  Freeze   Verver • Formal •  Freeze   Verver •     Total bid display:                                                                                                    | Currency = US Dollar                                                 | wledge the changes.                                 | Time Zone Eastern Standard Time                           |
| Clause SCOPE OF WORK     Compare Clause Text     Compare Clause Text     Name     No data to display        Standard Clause: SCOPE OF WORK <td>Status Section or Clause</td> <td>Name Amendment Description</td> <td>Compare</td>                                                                                                    | Status Section or Clause                                             | Name Amendment Description                          | Compare                                                   |
| Variables   Verw + Format • Freeze   Name   No data to display.   Standard Clause: SCOPE OF WORK File Name or U No data to display. Deliverables   View + Format • Freeze   View + Format • Freeze   Type   File Name or U   No data to display.   Deliverables   View • Format • Freeze   View • Format • Freeze   Type   File Name or U   No data to display.   Deliverables   View • Format • Freeze   View • Format • Freeze   Type   Responsible Party Type Amendment Notes   Name   Type   Responsible Party Type Amendment Notes                                                                                                    | <ul> <li>Clause</li> </ul>                                           | SCOPE OF WORK                                       | 1. A A A A A A A A A A A A A A A A A A A                  |
| Variables <ul> <li>Comparison Results</li> <li>Inset Scope of Work_This is a test Scope.</li> </ul> Name <ul> <li>No data to display.</li> </ul> Vew <ul> <li>Format <ul> <li>Freeze</li> <li>Freeze</li> <li>Standard Clause: SCOPE OF WORK</li> <li>Egrand Standard Clause: SCOPE OF WORK</li> <li>Egrand Standard Clause: SCOPE OF WORK</li> </ul>    Deliverables      Vew  <ul> <li>Format <ul> <li>Freeze</li> <li>Wrap</li> </ul>     Vew  <ul> <li>Format <ul> <li>Freeze</li> <li>Wrap</li> </ul>     Vew  <ul> <li>Format <ul> <li>Freeze</li> <li>Wrap</li> </ul>     Deliverables    Vew  <ul> <li>Format <ul> <li>Freeze</li> <li>Wrap</li> </ul>   Responsible Party Type <ul> <li>Amendment Notes</li> <li>No data to display.</li> </ul>    Output Standard Standard St</li></ul></li></ul></li></ul></li></ul></li></ul>                                                                                                    |                                                                      | Compare Clause Text                                 | ×                                                         |
| View + Format + Freeze   Name   No data to display:   Contract Documents View + Format + Freeze File Name or U No data to display: Deliverables View + Format + Freeze + Wrap Type Freeze + Wrap Deliverables View + Format + Freeze + Wrap Colument Notes No data to display: Deliverables Colument Notes No data to display: Colument Notes No data to display: Colument Notes Note: Note: Note: Note: Note: Note: Note: Note: Note: Note: Note: Note: Note: Note: Note: Note: Note: Note: Note: Note: Note: Note: Note: No: No: No: No: No: No: No: No: No: No: No: No: No: No: No: No: No: No: No: No: No: No: No: No: No: No: No: No: No: No: No: No: No: <td>Variables</td> <td>▲ Comparison Results</td> <td></td>                                                                                                    | Variables                                                            | ▲ Comparison Results                                |                                                           |
| Name       Value       Clauses         No data to display:       Standard Clause: SCOPE OF WORK       Image: Contract Documents         Vew                                                                                                    | View 👻 Format 👻 🏢 Freeze 🔌                                           | Insert Scope of Work. <u>This is a test Scope</u> . |                                                           |
| Contract Documents       View <ul> <li>Freeze</li> <li>Standard Clause: SCOPE OF WORK</li> <li>Epand Standard Clause: SCOPE OF WORK</li> <li>Dgne</li> </ul> No data to display.       Dgne                                                                                                    | Name<br>No data to display.                                          |                                                     | t Value <u>Clauses</u>                                    |
| No data to display. Done Deliverables View  Format  Freeze  View  Kormat  Freeze  Ko data to display. Columns Hidden 5                                                                                                    | Contract Documents<br>View ▼ Format ▼  Freeze ◆<br>Type File Name or | Standard Clause: SCOPE OF WORK                      |                                                           |
| Deliverables View  Format Freeze Freeze Free | No data to display.                                                  |                                                     | Done                                                      |
| Name         Type         Responsible Party Type         Amendment Notes           No data to display.         Columns Hidden 5         Columns Hidden 5                                                                                                    | Deliverables                                                         | Was                                                 |                                                           |
| No data to display.<br>Columns Hidden 5                                                                                                    | Name Tuno                                                            | Responsible Party Type Amendment Notes              |                                                           |
| Columns Hidden 5                                                                                                    | No data to display.                                                  | Responsible rang type Amendment Notes               |                                                           |
|                                                                                                    | Columns Hidden 5                                                     |                                                     |                                                           |

| Step | Action                                           |
|------|--------------------------------------------------|
| 21.  | Expand the Standard Clause: SCOPE OF WORK arrow. |
|      |                                                  |

| Acknowledge Amendn                                        | nents (Request for Quotatio… ②                       | View Original Solicitation | Sub <u>m</u> it <u>C</u> ancel |
|-----------------------------------------------------------|------------------------------------------------------|----------------------------|--------------------------------|
| currency = US Dollar<br>select each amendment to review a | nd acknowledge the changes.                          | Time Zone                  | e Eastern Standard Time        |
| Status Section or Clause                                  | Name Amendment Description                           |                            | Compare                        |
| <ul> <li>Clause</li> </ul>                                | Compare Clause Text                                  | ×                          | ₩."                            |
|                                                           | ✓ Comparison Results                                 |                            |                                |
| /ariables                                                 | Insert Scope of Work. <u>This is a test Scope</u> .  |                            |                                |
| View 🔻 Format 👻 🎹 Free                                    | ze 📣                                                 |                            |                                |
| Name                                                      |                                                      | t Value                    | Clauses                        |
| No data to display.                                       |                                                      |                            |                                |
| Contract Documents<br>View ★ Format ★                     | Standard Clause: SCOPE OF WORK  Insert Scope of Work |                            |                                |
| Type File Na                                              | me or Ul                                             |                            |                                |
| NO GAIA IO DISPIAY.                                       | Current Clause: SCOPE OF WORK                        |                            |                                |
| Deliverables                                              |                                                      | Done                       |                                |
| View View Format View Format                              | ze 📣 Wrap                                            |                            |                                |
| Name                                                      | Type Responsible Party Type Amendment Notes          |                            |                                |
| No data to display.                                       |                                                      |                            |                                |
| Columns Hidden 5                                          |                                                      |                            |                                |

## Job Aid

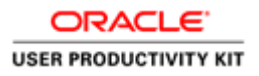

| Step | Action                                                              |
|------|---------------------------------------------------------------------|
| 22.  | Expand the Current Clause: SCOPE OF WORK arrow to view the changes. |
|      |                                                                     |

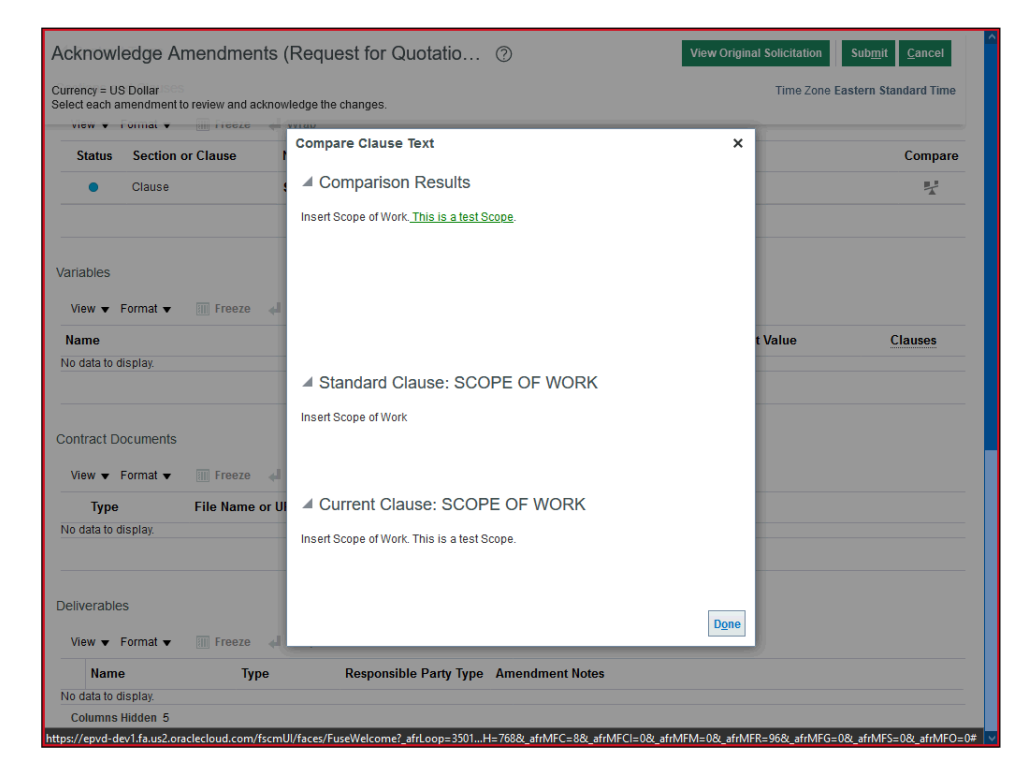

| Step | Action                        |
|------|-------------------------------|
| 23.  | Click the <b>Done</b> button. |
|      | D <u>o</u> ne                 |

| bitriowiougo                     |                                       |                        | 0               |               |                       |
|----------------------------------|---------------------------------------|------------------------|-----------------|---------------|-----------------------|
| urrency = US Dollar              | ises<br>ent to review and acknowledge | the changes            |                 | Time Zone I   | Eastern Standard Time |
| view v i ormat                   |                                       | ip                     |                 |               |                       |
| Status Secti                     | ion or Clause Nam                     | e Amendm               | ent Description |               | Compare               |
| <ul> <li>Claus</li> </ul>        | se SCO                                | PE OF WORK             |                 |               | m/d                   |
| Variables                        |                                       |                        |                 |               |                       |
| View <b>v</b> Format             | 🔻 🔠 Freeze 斗 Wra                      | ıp                     |                 |               |                       |
| Name                             |                                       |                        | Previous Value  | Current Value | Clauses               |
| No data to display.              |                                       |                        |                 |               |                       |
| Contract Docume<br>View ▼ Format | nts<br>▼                              | ιp                     |                 |               |                       |
| Туре                             | File Name or URL                      | Category               | Description     |               |                       |
| No data to display.              |                                       |                        |                 |               |                       |
| Deliverables                     |                                       |                        |                 |               |                       |
| View - Format                    | ▼ Freeze 📣 Wra                        | ıp                     |                 |               |                       |
|                                  | Туре                                  | Responsible Party Type | Amendment Notes |               |                       |
| Name                             | ijpe                                  |                        |                 |               |                       |

| Step | Action              |
|------|---------------------|
| 24.  | Scroll up the page. |

| cknowledge                                | Amendments (Req                  | uest for Quotat | tio ②                | View Original Solicitation | Sub <u>m</u> it <u>C</u> ancel |
|-------------------------------------------|----------------------------------|-----------------|----------------------|----------------------------|--------------------------------|
| urrency = US Dollar<br>elect each amendme | ent to review and acknowledge th | he changes.     |                      | Time Zone                  | Eastern Standard Tir           |
| Lines                                     |                                  |                 |                      |                            |                                |
| No data to display.                       |                                  |                 |                      |                            |                                |
| Contract Terms                            |                                  |                 |                      |                            |                                |
| ections and Claus                         | ses                              |                 |                      |                            |                                |
| View <b>v</b> Format                      | 🕶 Freeze 🚽 Wrap                  |                 |                      |                            |                                |
| Status Section                            | on or Clause Name                | Ar              | mendment Description |                            | Compare                        |
| <ul> <li>Clause</li> </ul>                | SCOPE                            | OF WORK         |                      |                            |                                |
| ariables                                  |                                  |                 |                      |                            |                                |
| View View Format                          | 🕶 🔟 Freeze 🗼 Wrap                |                 |                      |                            |                                |
| Name                                      |                                  |                 | Previous Value       | Current Value              | Clauses                        |
| No data to display.                       |                                  |                 |                      |                            |                                |
| Contract Documen                          | ts                               |                 |                      |                            |                                |
| View 🔻 Format 🕇                           | Freeze 🚽 Wrap                    |                 |                      |                            |                                |
|                                           | File Name or URL                 | Category        | Description          |                            |                                |
| Туре                                      |                                  |                 |                      |                            |                                |

| Step | Action                                                     |
|------|------------------------------------------------------------|
| 25.  | Click in the View Original Solicitation button. (Optional) |
|      | View Original Solicitation                                 |

| cknowledge                                                                                           | Amendments (Re                                             | quest for Quotatio ⑦                                                                  |                             | View O                   | original Solicitation  | Sub <u>m</u> it <u>C</u> ance |
|----------------------------------------------------------------------------------------------------|------------------------------------------------------------|---------------------------------------------------------------------------------------|-----------------------------|--------------------------|------------------------|-------------------------------|
| urrency = US Dollar                                                                                  | ent to review and acknowledge                              | the changes                                                                           |                             |                          | Time Zone E            | astern Standard T             |
| View <b>v</b> Format <b>v</b>                                                                        | Freeze Detach                                              | el Wrap                                                                               |                             |                          |                        |                               |
| Amendment                                                                                            | Title                                                      | Published Date                                                                        | Status                      | Acknowledged             | Acknowledgment<br>Date | Acknowledge<br>By             |
| Amendment 1                                                                                          | Concrete Bags                                              | 6/17/21 12:05 PM                                                                      | Active (Locked)             |                          |                        |                               |
| Ameriament                                                                                           |                                                            |                                                                                       |                             |                          |                        |                               |
| Columns Hidden 3<br>mendment 1: D                                                                    | letails<br>Acknowledgment [] I<br>mendment Description Upd | nave reviewed the changes and I acknowle<br>ated Contract Terms. Please review. Scope | dge amendment 1<br>of work. | for solicitation 70046-2 | 21.                    |                               |
| Columns Hidden 3<br>mendment 1: D<br>A                                                               | letails<br>Acknowledgment [] I<br>mendment Description Upd | nave reviewed the changes and I acknowle<br>ated Contract Terms. Please review. Scope | dge amendment 1<br>of work. | for solicitation 70046-2 | 21.<br>.ii             |                               |
| Columns Hidden 3<br>mendment 1: D<br>A<br>Cover Page<br>No data to display.                          | tetails<br>Acknowledgment []  <br>mendment Description Upd | nave reviewed the changes and I acknowle<br>ated Contract Terms. Please review. Scope | dge amendment 1<br>of work  | for solicitation 70046-2 | 21.<br>.d              |                               |
| Columns Hidden 3<br>mendment 1: D<br>A<br>Cover Page<br>No data to display.                          | letails<br>Acknowledgment [] I<br>mendment Description Upd | nave reviewed the changes and I acknowle<br>ated Contract Terms. Please review. Scope | dge amendment 1<br>of work: | for solicitation 70046-2 | 21.<br>.d              |                               |
| Columns Hidden 3<br>mendment 1: D<br>A<br>Cover Page<br>No data to display.<br>Overview<br>A General | letails<br>Acknowledgment []  <br>mendment Description Upd | nave reviewed the changes and I acknowle<br>ated Contract Terms. Please review. Scope | dge amendment 1<br>of work: | for solicitation 70046-2 | 21.<br>.d              |                               |

| Step | Action                                    |
|------|-------------------------------------------|
| 26.  | Click the Acknowledge Amendment checkbox. |
|      | t 🗌                                       |

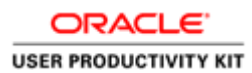

| <b>P</b>                                                                                               | WCMobi                                                            | JS                                                                                  |                               |                         | r P                    | AW ~                           |
|----------------------------------------------------------------------------------------------------|-------------------------------------------------------------------|-------------------------------------------------------------------------------------|-------------------------------|-------------------------|------------------------|--------------------------------|
| cknowledg                                                                                              | e Amendments (Req                                                 | uest for Quotatio ⑦                                                                 |                               | View C                  | Driginal Solicitation  | Sub <u>m</u> it <u>C</u> ancel |
| urrency = US Dolla<br>elect each amendr                                                                | r<br>nent to review and acknowledge t                             | he changes.                                                                         |                               |                         | Time Zone E            | astern Standard Time           |
| View 🔻 Format                                                                                          | Freeze Detach                                                     | ₩ Wrap                                                                              |                               |                         |                        |                                |
| Amendment                                                                                              | Title                                                             | Published Date                                                                      | Status                        | Acknowledged            | Acknowledgment<br>Date | Acknowledged<br>By             |
| Amendment 1                                                                                            | Concrete Bags                                                     | 6/17/21 12:05 PM                                                                    | Active (Locked)               |                         |                        |                                |
| Columns Hidden                                                                                         | 3                                                                 |                                                                                     |                               |                         |                        |                                |
| mendment 1:                                                                                            | DetailS<br>Acknowledgment 🗹 I h:<br>Amendment Description Updal   | we reviewed the changes and I acknowled<br>ed Contract Terms. Please review. Scope  | dge amendment 1 f<br>of work. | or solicitation 70046-2 | 21.                    |                                |
| mendment 1:<br>Cover Page<br>No data to display                                                        | Details<br>Acknowledgment 🟹   I h:<br>Amendment Description Updat | we reviewed the changes and I acknowled<br>ed Contract Terms. Please review. Scope  | dge amendment 1 i<br>of work. | or solicitation 70046-2 | 21.<br>.ii             |                                |
| Amendment 1:<br>Cover Page<br>No data to display<br>Overview                                           | Details<br>Acknowledgment 🗹 I h:<br>Amendment Description Updat   | we reviewed the changes and I acknowle<br>ed Contract Terms. Please review. Scope   | dge amendment 1 f             | or solicitation 70046-3 | 21.<br>.a              |                                |
| Amendment 1:<br>Cover Page<br>No data to display<br>Overview<br>General                                | Details<br>Acknowledgment 📝 I h<br>Amendment Description Updat    | we reviewed the changes and I acknowler<br>ed Contract Terms. Please review. Scope  | dge amendment 1 1<br>of work. | or solicitation 70046-j | <b>21.</b><br>.ii      |                                |
| Amendment 1:<br>Cover Page<br>No data to display<br>Overview<br>General<br>Schedule                    | Details<br>Acknowledgment 🗹 I h:<br>Amendment Description Updat   | we reviewed the changes and I acknowle<br>ed Contract Terms. Please review. Scope   | dge amendment 1 1<br>of work. | or solicitation 70046-3 | <b>21.</b><br>.a       |                                |
| Amendment 1:<br>A Cover Page<br>No data to display<br>Overview<br>A General<br>A Schedule<br>View Form | Details<br>Acknowledgment  I h<br>Amendment Description Updat     | tve reviewed the changes and I acknowled<br>ed Contract Terms. Please review. Scope | dge amendment 1 f             | or solicitation 70046-3 | <b>21.</b><br>.d       |                                |

| Step | Action                            |
|------|-----------------------------------|
| 27.  | Click in the <b>Submit</b> button |
|      | Sub <u>m</u> it                   |

| <b>PWC</b> Mobius                                                                    |                                 |                     |               | ŵ P                  | <u>(</u> 12     | AW ~           |
|--------------------------------------------------------------------------------------|---------------------------------|---------------------|---------------|----------------------|-----------------|----------------|
| Acknowledge Amendments (Request for C                                                | uotatio ⑦                       |                     | View O        | riginal Solicitation | Sub <u>m</u> it | <u>C</u> ancel |
| Currency = US Dollar<br>Select each amendment to review and acknowledge the changes. |                                 |                     |               | Time Zon             | e Eastern Star  | idard Time     |
| View 🔻 Format 👻 🥅 Freeze 📰 Detach 📣 Wrap                                             |                                 |                     |               |                      |                 |                |
| Amendment Title                                                                      | Published Date                  | Status              | Acknowledged  | Acknowledgme<br>Date | nt Acknow<br>By | /ledged        |
| Amendment 1 Concrete Bags                                                            | 6/17/21 12:05 PM                | Active (Locked)     |               |                      |                 |                |
| Columns Hidden 3                                                                     |                                 |                     |               |                      |                 |                |
| Acknowledgment                                                                       | on<br>amendments to solicitatio | on 70046-21 were ad | Cknowledged.  | ı <b>ı</b> .         |                 |                |
| Cover Page                                                                           |                                 |                     |               |                      |                 |                |
| No data to display.                                                                  |                                 |                     |               |                      |                 |                |
| ▲ Overview                                                                           |                                 |                     |               |                      |                 |                |
| ▲ General                                                                            |                                 |                     |               |                      |                 |                |
| ▲ Schedule                                                                           |                                 |                     |               |                      |                 |                |
| View 🔻 Format 👻 📰 Freeze 📷 Detach 📣 Wrap                                             |                                 |                     |               |                      |                 |                |
| Field Red                                                                            | quest for Quotation 700         | 46-21               | Request for   | Quotation 70046-     | 21,1            |                |
| Open Date 6/17                                                                       | 7/21 11:53 AM                   |                     | 6/17/21 12:05 | PM                   |                 |                |

| Step | Action                         |
|------|--------------------------------|
| 28.  | Click on the <b>OK</b> button. |
|      | 0 <u>K</u>                     |

| <b>O</b> PW                  | CMot                | bius                                     |                                               |                  | Â            | P         | 12         | AW ~          |
|------------------------------|---------------------|------------------------------------------|-----------------------------------------------|------------------|--------------|-----------|------------|---------------|
| Request for Quo              | tation: 70046       | 6-21,1                                   |                                               | Messages         | Create Respo | onse A    | ctions 🔻   | D <u>o</u> ne |
| Currency = US Dollar         |                     |                                          |                                               |                  | Tir          | ne Zone E | astern Sta | ndard Time    |
|                              | Title               | Concrete Bags                            |                                               | Open Date        | 6/17/21 12:  | 05 PM     |            |               |
|                              | Status              | Active (Locked)                          |                                               | Close Date       | 6/19/21 11:4 | 47 AM     |            |               |
|                              | Time Remaining      | 1 Day 23 Hours                           |                                               |                  |              |           |            |               |
| Table of Contents            | Cove                | r Page                                   |                                               |                  |              |           |            | -             |
| Cover Page                   |                     |                                          |                                               |                  |              |           |            |               |
| Overview                     |                     |                                          | REQUEST FOR QUOTATION                         |                  |              |           |            |               |
| Lines                        |                     |                                          | Concrete Bags                                 |                  |              |           |            |               |
| Contract Terms               | PUBI<br>DUE<br>TIMI | LISHED DAT<br>DATE:6/19/2<br>E ZONE: EAS | E:6/17/21 12:05 PM<br>1 11:47 AM<br>TERN TIME |                  |              |           |            |               |
|                              | •                   |                                          |                                               |                  |              |           |            |               |
|                              |                     |                                          |                                               |                  |              |           |            |               |
|                              |                     |                                          |                                               |                  |              |           |            |               |
|                              |                     |                                          |                                               |                  |              |           |            |               |
|                              |                     |                                          |                                               |                  |              |           |            |               |
|                              |                     |                                          |                                               |                  |              |           |            |               |
| https://epvd-dev1.fa.us2.ora | :lecloud.com/fscmUl | /faces/FuseWelcom                        | e?_afrLoop=3501H=768&_afrMFC=8&_afrMFCI=      | 0&_afrMFM=0&_afr | rMFR=96&_afr | MFG=0&_   | afrMFS=0&  | _afrMFO=0#    |

| Step | Action                            |
|------|-----------------------------------|
| 29.  | Click the Create Response button. |
|      | Create Response                   |

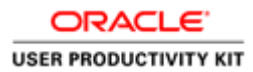

| <b>PWC</b> Mobiu                                       | US                                         |                                  | â                  | P                   | 12                           | AW ~                  |
|--------------------------------------------------------|--------------------------------------------|----------------------------------|--------------------|---------------------|------------------------------|-----------------------|
|                                                        | 1 2<br>Overvie Lines                       | 3<br>Review                      |                    |                     |                              |                       |
| Create Response (Quote 4015):                          | OVERV Messages Respond by Spi              | readsheet 🔻 Actions 🔻 <u>B</u> a | ck Ne <u>x</u> t S | ave 🔻               | Sub <u>m</u> it              | <u>C</u> ancel        |
|                                                        |                                            |                                  | Ti                 | Last S<br>me Zone E | aved 6/17/21<br>astern Stand | 12:17 PM<br>lard Time |
| Title Conc                                             | rete Bags                                  | Clo                              | se Date 6/19/2     | 1 11:47 AM          |                              |                       |
| Time Remaining 1 Day                                   | 23 Hours                                   |                                  |                    |                     |                              |                       |
| General                                                |                                            |                                  |                    |                     |                              |                       |
| Supplier A & W Contract                                | ing Corporation                            | Response Type ( ) Prin           | hary               |                     |                              |                       |
| Supplier Site GORDONSVILI                              | LE-PO                                      | Alte                             | nate               |                     |                              |                       |
| Solicitation Currency USD                              |                                            |                                  |                    |                     |                              |                       |
| Response Currency USD                                  |                                            | Reference Number                 |                    |                     |                              | _                     |
| Price Precision 2 Decimals Ma                          | ximum                                      | Note to Buyer                    |                    |                     |                              |                       |
| Response Valid Until m/d/yy h:mm a                     | Ča                                         |                                  |                    |                     |                              |                       |
|                                                        |                                            | Attachments None -               |                    |                     |                              |                       |
| 4 Operations of Territor                               |                                            |                                  |                    |                     |                              |                       |
| Contract Terms                                         |                                            |                                  |                    |                     |                              |                       |
| ✓ Variables ⑦                                          |                                            |                                  |                    |                     |                              |                       |
| Provide values for the listed variables. The values yo | ou enter are automatically populated in th | e contract terms.                |                    |                     |                              |                       |
| View 🔻 Format 👻 🔝 Freeze 🚽 Wrap                        | View All variables                         |                                  |                    |                     |                              |                       |
| Name Description                                       |                                            |                                  | Val                | ue                  | Clau                         | ISES                  |
| No data to display.                                    |                                            |                                  |                    |                     |                              |                       |

| Step | Action                                     |
|------|--------------------------------------------|
| 30.  | Click the Add (+) icon to add attachments. |
|      | +                                          |

| <b>S</b> PWCMobius                                                                                               | 67 F                    | 2 AW ~                                      |
|----------------------------------------------------------------------------------------------------|-------------------------|---------------------------------------------|
| 1 2 3                                                                                                    |                         |                                             |
| Overvie Lines Review                                                                                             |                         |                                             |
| Create Response (Quote 4015): Overv Messages Respond by Spreadsheet 🔻 Actions 🔻 Back Nex                         | t Save ▼                | Sub <u>m</u> it <u>C</u> ancel              |
|                                                                                                    | Last Sa<br>Time Zone Ea | ved 6/17/21 12:17 PM<br>stern Standard Time |
| Title Concrete Bags Close Date                                                                                   | 6/19/21 11:47 AM        |                                             |
| Time Demoining 4 Dev 02 Laure                                                                                    |                         | ×                                           |
| G Actions View + X                                                                                               |                         |                                             |
| Type * File Name or URL Title Description                                                                        | Attached By             | Attached Da                                 |
| File         Browse         No file selected.                                                                    | A. W. Brown             | 6/17/21 12:18                               |
| Rows Selected 1 Columns Hidden 1                                                                                 |                         | >                                           |
|                                                                                                    |                         | O <u>K</u> <u>C</u> ancel                   |
|                                                                                                    |                         |                                             |
| Contract Terms                                                                                                   |                         |                                             |
| ▲ Variables ⑦                                                                                                    |                         |                                             |
| Provide values for the listed variables. The values you enter are automatically populated in the contract terms. |                         |                                             |
| View View Format View All variables                                                                              |                         |                                             |
| Name Description                                                                                                 | Value                   | Clauses                                     |
| No data to display.                                                                                              |                         |                                             |
|                                                                                                    |                         |                                             |

| ep | Action                                                                                                    |                                                                                                    |                                                           |                                                                                               |
|----|----------------------------------------------------------------------------------------------------|----------------------------------------------------------------------------------------------------|-----------------------------------------------------------|-----------------------------------------------------------------------------------------------|
|    | Click the <b>Browse</b> button.                                                                                                    |                                                                                                    |                                                           |                                                                                               |
|    | Browse                                                                                                    |                                                                                                    |                                                           |                                                                                               |
|    | A File Upload                                                                                                    |                                                                                                    | × n P                                                     | (12) AW ~                                                                                     |
|    | $\leftarrow \rightarrow \checkmark \uparrow$ = > This PC > Desktop > $\checkmark$ (                                                                                                    |                                                                                                    |                                                           | ~                                                                                             |
|    | Organize 🔻 New folder                                                                                                    |                                                                                                    | •                                                         |                                                                                               |
|    | <ul> <li>This PC</li> <li>D Digects</li> <li>Desktop</li> <li>Doturnents</li> <li>Downloads</li> <li>Music</li> <li>Pictures</li> <li>Videos</li> <li>Local Disk (C)</li> <li>New Volume (D)</li> <li>Solicitation ndarc</li> <li>Sourcing Doubts</li> <li>Tables SQL</li> <li>New Volume (E)</li> <li>File name: Tables SQL</li> </ul> | Date modified         Type           09-03-2021 03:35 PM         File folder           12-04-2021 12:05 PM         Microsoft E           17-06-2021 10:02 AM         Microsoft V           02-03-2021 10:32 AM         Microsoft V           02-03-2021 10:52 AM         Microsoft V           03-04-2021 11:56 PM         Microsoft V           03-06-2021 11:56 PM         Microsoft V           03-06-2021 01:36 PM         Microsoft V           04-06-2021 11:50 AM         Text Docum           04-06-2021 11:59 PM         ODARC File           06-04-2021 07:59 PM         Text Docum           10-03-2021 02:09 PM         Text Docum               ✓         All Files | Pack Next Save Time Zone E<br>Close Date 6/19/21 11:47 AM | Submit Cancel Wed 6/17/21 12:17 PM astern Standard Time  Attached De 6/17/21 12:18  OK Cancel |
|    |                                                                                                    |                                                                                                    |                                                           |                                                                                               |
|    | ▲ Contract Terms                                                                                                    |                                                                                                    |                                                           |                                                                                               |
|    | ▲ Variables ⑦                                                                                                    |                                                                                                    |                                                           |                                                                                               |
|    | Provide values for the listed variables. The values you enter are automatical                                                                                                    | ly populated in the contract terms.                                                                                                    |                                                           |                                                                                               |
|    | View 🔻 Format 👻 🏢 Freeze 📣 Wrap View All variables                                                                                                    | ×                                                                                                    |                                                           |                                                                                               |
|    | Name Description No data to display.                                                                                                    |                                                                                                    | Value                                                     | Clauses                                                                                       |

| Step | Action                     |
|------|----------------------------|
| 32.  | Select the file to attach. |
|      | Sourcing Doubts            |

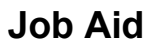

| - → × ↑ 🔜 → Ih                                                                                | s PC → Desktop → 🗸 🗸 🗸 🗸 🗸 ∨                                                                                              |                                                                                                    | p                                                                                               |                                                                              |                                                                              |
|-----------------------------------------------------------------------------------------------|----------------------------------------------------------------------------------------------------|----------------------------------------------------------------------------------------------------|-------------------------------------------------------------------------------------------------|------------------------------------------------------------------------------|------------------------------------------------------------------------------|
| Organize 👻 New fold                                                                           | r                                                                                                    |                                                                                                    | - III 😧                                                                                         |                                                                              |                                                                              |
| This PC     3D Objects     Desktop     Documents     Downloads     Music                      | Name ^<br>2021 Global Holidays (2)<br>20041-21<br>20043-21<br>20043-21<br>20043-24<br>2005 G Review Traning Doc           | Date modified<br>09-03-2021 03:35 PM<br>12-04-2021 12:05 PM<br>17-06-2021 10:02 AM<br>17-06-2021 10:52 AM<br>02-03-2021 12:29 PM<br>03-04-2021 11:56 PM | Type<br>File folder<br>Microsoft Ec<br>Microsoft W<br>Microsoft W<br>Text Docum<br>Microsoft Ec | Ne <u>x</u> t Save ▼ Save Last Save<br>Time Zone Eas<br>ate 6/19/21 11:47 AM | Sub <u>m</u> it <u>C</u> ancel<br>ed 6/17/21 12:17 PM<br>itern Standard Time |
| <ul> <li>Pictures</li> <li>Videos</li> <li>Local Disk (C:)</li> <li>New Volume (D:</li> </ul> | EDM.540 - Test Scripts - SO - 21A     EDEX.FSL LIST - MAY2021 - LOC     Laptops     Solicitation.odarc     Source Doubler | 03-06-2021 09:20 AM<br>03-06-2021 01:36 PM<br>04-06-2021 11:50 AM<br>14-05-2021 12:55 PM                                                                | Microsoft W<br>Microsoft Ex<br>Text Docum<br>ODARC File                                         | Attached Du                                                                  | X Attached Dr                                                                |
| 🚔 New Volume (E:)                                                                             | Tables SQL                                                                                                    | 10-03-2021 02:09 PM                                                                                                    | Text Documi                                                                                     | A W Brown                                                                    | 6/17/21 12:18                                                                |
| File n                                                                                        | me Sourcing Doubts                                                                                                    | V All Files                                                                                                    | Cancel                                                                                          | _                                                                            | O <u>K</u> <u>C</u> ancel                                                    |
| Contract Terms                                                                                |                                                                                                    |                                                                                                    |                                                                                                 |                                                                              |                                                                              |
| Contract Terms                                                                                | variables. The values you enter are automati                                                                              | cally populated in the contract                                                                                                    | terms.                                                                                          |                                                                              |                                                                              |
| Contract Terms<br>I Variables ⑦<br>rovide values for the listed<br>View 		Format 		 [         | variables. The values you enter are automati                                                                              | cally populated in the contract                                                                                                    | terms.                                                                                          |                                                                              |                                                                              |

| Step | Action                        |
|------|-------------------------------|
| 33.  | Click the <b>Open</b> button. |
|      | Open                          |

| <b>S</b> PM                       | CMobius                                            |                                                                       |                                     | A W                               | 2 AW ~                    |
|-----------------------------------|----------------------------------------------------|-----------------------------------------------------------------------|-------------------------------------|-----------------------------------|---------------------------|
| Create Respons                    | se (Quote 4015): Overv <mark> Messages</mark>      | 1     2     3       Overvie Lines Review       Respond by Spreadsheet | Actions <b>v</b> Back Ne <u>x</u> t | Save V                            | Sub <u>mit C</u> ancel    |
| _                                 | Title Concrete Bags                                |                                                                       | Close Date                          | Time Zone Eas<br>6/19/21 11:47 AM | stern Standard Time       |
| Attachments<br>Ge<br>Actions View | • + ×                                              |                                                                       |                                     |                                   | ×                         |
| Туре                              | * File Name or URL                                 | Title                                                                 | Description                         | Attached By                       | Attached Da               |
| File                              | Sourcing Doubts.bt Update                          | Sourcing Doubts.txt                                                   |                                     | A. W. Brown                       | 6/17/21 12:18             |
| Rows Selected 1                   | Columns Hidden 1                                   |                                                                       |                                     |                                   | >                         |
|                                   |                                                    |                                                                       |                                     |                                   | O <u>K</u> <u>C</u> ancel |
| Contract Terr                     | ns                                                 |                                                                       |                                     |                                   |                           |
| ▲ Variables ⑦                     |                                                    |                                                                       |                                     |                                   |                           |
| Provide values for the li         | sted variables. The values you enter are automatic | cally populated in the contract terms.                                |                                     |                                   |                           |
| View ▼ Format ▼                   | 🔟 Freeze ᆐ Wrap View All variabl                   | es 🗸                                                                  |                                     |                                   |                           |
| Name                              | Description                                        |                                                                       |                                     | Value                             | Clauses                   |
| No data to display.               |                                                    |                                                                       |                                     |                                   |                           |
|                                   |                                                    |                                                                       |                                     |                                   |                           |

| Step | Action                         |
|------|--------------------------------|
| 34.  | Click on the <b>OK</b> button. |
|      | <u>o</u> <u>K</u>              |

| SPWCMobius                                                                  |                                                                                                    | â                              | P                       | <u>[</u> 12     | AW ~           |
|-----------------------------------------------------------------------------|----------------------------------------------------------------------------------------------------|--------------------------------|-------------------------|-----------------|----------------|
| Create Response (Quote 4015): Overv Messag                                  | 1     2     3       Overvie Lines Review       es     Respond by Spreadsheet         Image: Contract of the second second | ▼ <u>B</u> ack Ne <u>x</u> t S | ave 🔻                   | Sub <u>m</u> it | <u>C</u> ancel |
|                                                                             |                                                                                                    |                                | Last S                  | aved 6/17/2     | 1 12:17 PM     |
| Title Concrete Bags                                                         |                                                                                                    | Close Date 6/19/2              | me Zone I<br>I 11:47 AM | astern Star     | ndard Time     |
| Time Remaining 1 Day 23 Hours                                               |                                                                                                    |                                |                         |                 |                |
| General                                                                     |                                                                                                    |                                |                         |                 |                |
| Supplier A & W Contracting Corporation                                      | Response Type                                                                                                    | Primary                        |                         |                 |                |
| Supplier Site GORDONSVILLE-PO                                               |                                                                                                    | Alternate                      |                         |                 |                |
| Solicitation Currency USD                                                   |                                                                                                    |                                | _                       |                 |                |
| Response Currency USD                                                       | Reference Number                                                                                                    |                                |                         |                 | _              |
| Price Precision 2 Decimals Maximum                                          | Note to Buyer                                                                                                    |                                |                         |                 |                |
| Response Valid Until m/d/yy h:mm a                                          | Attachmonto                                                                                                    | Poursing Doubto bt -           | ,                       |                 | .1             |
|                                                                             | Attachments                                                                                                    |                                |                         |                 |                |
| Contract Terms                                                              |                                                                                                    |                                |                         |                 |                |
| ▲ Variables ⑦                                                               |                                                                                                    |                                |                         |                 |                |
| Provide values for the listed variables. The values you enter are automatic | atically populated in the contract terms.                                                                                                    |                                |                         |                 |                |
| View 🔻 Format 👻 🦷 Freeze 🚽 Wrap View All varia                              | ables 🗸                                                                                                    |                                |                         |                 |                |
| Name Description                                                            |                                                                                                    | Val                            | ıe                      | Cla             | uses           |
| No data to display.                                                         |                                                                                                    |                                |                         |                 |                |
|                                                                             |                                                                                                    |                                |                         |                 |                |

| Step | Action                                       |
|------|----------------------------------------------|
| 35.  | Click in the Note to Buyer field. (Optional) |
|      |                                              |
|      |                                              |
|      |                                              |

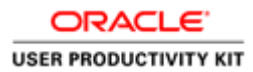

|                                                                                          | 67 P 💯 AW -                                                                             |
|------------------------------------------------------------------------------------------|-----------------------------------------------------------------------------------------|
| 1                                                                                        |                                                                                         |
| Over                                                                                     | rvie Lines Review                                                                       |
| Create Response (Quote 4015): Overv Messages Resp                                        | ond by Spreadsheet 🔻 Actions 🔻 Back Ne <u>x</u> t Save 💌 Sub <u>m</u> it <u>C</u> ancel |
|                                                                                          | Last Saved 6/17/21 12:17 PM                                                             |
|                                                                                          | Time Zone Eastern Standard Time                                                         |
| Title Concrete Bags                                                                      | Close Date 6/19/21 11:47 AM                                                             |
| Time Remaining 1 Day 23 Hours                                                            |                                                                                         |
|                                                                                          |                                                                                         |
| General                                                                                  |                                                                                         |
| Supplier A & W Contracting Corporation                                                   | Response Type () Primary                                                                |
| Supplier Site GORDONSVILLE-PO                                                            | Alternate                                                                               |
| Solicitation Currency USD                                                                | Defenses Number                                                                         |
| Response Currency USD                                                                    |                                                                                         |
| Price Precision 2 Decimals Maximum                                                       | Note to Buyer                                                                           |
| Response Valid Until m/d/yy h:mm a                                                       | E.                                                                                      |
|                                                                                          | Attachments Sourcing Doubts.txt 🕂 🗙                                                     |
| 4 Contract Torms                                                                         |                                                                                         |
|                                                                                          |                                                                                         |
| ✓ Variables ⑦                                                                            |                                                                                         |
| Provide values for the listed variables. The values you enter are automatically populate | lated in the contract terms.                                                            |
| View View Format View Freeze                                                             | ~                                                                                       |
| Name Description                                                                         | Value Clauses                                                                           |
| No data to display.                                                                      |                                                                                         |

| Step | Action                                                                                           |
|------|--------------------------------------------------------------------------------------------------|
| 36.  | Enter the desired information into the <b>Note to Buyer</b> field. Example - "Test ". (Optional) |

| PWCMobius                                                                                  |                               | â                      | P [12                | AW             |
|--------------------------------------------------------------------------------------------|-------------------------------|------------------------|----------------------|----------------|
| 0                                                                                          | 2 3                           |                        |                      |                |
| Overv                                                                                      | ie Lines Review               |                        |                      |                |
| Create Response (Quote 4015): Overv Messages Respon                                        | nd by Spreadsheet 🔻 Actions 🔻 | Back Ne <u>x</u> t Sav | re 🔻 Sub <u>m</u> it | <u>C</u> ancel |
|                                                                                            |                               | Tim                    | Last Saved 6/17      | 1/21 12:17 F   |
|                                                                                            |                               | Close Date 6/19/21     | 1:47 AM              |                |
| Title Concrete Bags                                                                        |                               | close bate - criticit  |                      |                |
| Time Remaining 1 Day 23 Hours                                                              |                               |                        |                      |                |
| General                                                                                    |                               |                        |                      |                |
| Supplier A & W Contracting Corporation                                                     | Response Type                 | Primary                |                      |                |
| Supplier Site GORDONSVILLE-PO                                                              | Response type                 | Alternate              |                      |                |
| Solicitation Currency USD                                                                  |                               | / vitemate             | -                    |                |
| Response Currency USD                                                                      | Reference Number              |                        |                      |                |
| Price Precision 2 Decimals Maximum                                                         | Note to Buyer T               | est                    |                      |                |
| Response Valid Until m/d/yy h:mm a                                                         |                               |                        |                      |                |
|                                                                                            | Attachments So                | ourcing Doubts.txt 🕂 🗙 |                      |                |
|                                                                                            |                               |                        |                      |                |
| Contract Terms                                                                             |                               |                        |                      |                |
| ▲ Variables ⑦                                                                              |                               |                        |                      |                |
| Provide values for the listed variables. The values you enter are automatically population | ated in the contract terms.   |                        |                      |                |
| View 🔻 Format 👻 🔲 Freeze 斗 Wrap View All variables                                         | ~                             |                        |                      |                |
| Name Description                                                                           |                               | Value                  | . c                  | lauses         |
| No data to display.                                                                        |                               |                        |                      |                |

| Step | Action                                                                   |                                   |                                                   |                                 |                                                     |
|------|--------------------------------------------------------------------------|-----------------------------------|---------------------------------------------------|---------------------------------|-----------------------------------------------------|
| 7.   | Click on the Next b                                                      | outton.                           |                                                   |                                 |                                                     |
|      | Ne <u>x</u> t                                                            |                                   |                                                   |                                 |                                                     |
|      | <b>PWC</b> Mol                                                           | oius                              |                                                   | ŵ P                             | <u>¢</u> ₽ aw ~ ^                                   |
|      |                                                                          | 1                                 | ) 2 3                                             |                                 |                                                     |
|      | Create Response (Quote 40                                                | Oven<br>15): Lines Messages Respo | vie Lines Review<br>nd by Spreadsheet 🔻 Actions 🔻 | <u>B</u> ack Ne <u>x</u> t Save | Sub <u>m</u> it <u>C</u> ancel                      |
|      | Currency = US Dollar                                                     |                                   |                                                   | Las<br>Time Zon                 | t Saved 6/17/21 12:18 PM<br>e Eastern Standard Time |
|      | Time Remaining                                                           | 1 Day 23 Hours                    |                                                   | Close Date 6/19/21 11:47        | AM                                                  |
|      | Actions View View View                                                   | Treeze Detach                     | ann <b>ell Wrap</b>                               |                                 |                                                     |
|      | Line Description                                                         | Required<br>Details Category Name | Start Price Response Price                        | Response<br>Quantity            | Line Amount                                         |
|      | 1 Concrete Bags                                                          | 000.0000_Default                  |                                                   | 4 Each                          | [                                                   |
|      | Columns Hidden 8                                                         |                                   |                                                   |                                 | >                                                   |
|      | Grand Totals<br>All response lines are included.<br>Response Amount 0.00 |                                   |                                                   |                                 |                                                     |
|      |                                                                          |                                   |                                                   |                                 |                                                     |
|      |                                                                          |                                   |                                                   |                                 |                                                     |
|      |                                                                          |                                   |                                                   |                                 |                                                     |
|      |                                                                          |                                   |                                                   |                                 |                                                     |
|      |                                                                          |                                   |                                                   |                                 |                                                     |

| ps://epvd-dev1.fa.us2.oraclecloud.com/fscmUl/faces/FuseWelcome?_afrLoop=3501H=768&_afrMFC=8&_afrMFCI=0&_afrMFM= | 0&_afrMFR=96&_afrMFG=0&_afrMFS=0&_afrMFO=0# 🔽 |
|----------------------------------------------------------------------------------------------------|-----------------------------------------------|

| Step | Action                                |
|------|---------------------------------------|
| 38.  | Click the <b>Response Price</b> field |

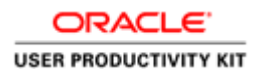

|                                                                                                    |                                            |                     |                | 0       | 2 3           |                     |                          |          |                    |                          |                            |
|----------------------------------------------------------------------------------------------------|--------------------------------------------|---------------------|----------------|---------|---------------|---------------------|--------------------------|----------|--------------------|--------------------------|----------------------------|
| oto Doonon                                                                                                    | aa (Quata 40)                              | 1E). Line           |                | Overvie | Lines Review  | at <b>T</b> Actions | T Dack No.               | 4 Car    |                    | Cubmit                   | Canaal                     |
| eate Respon                                                                                                    | se (Quote 40                               | 15): Line           | S messages     | Respond | by spreads in | Actions             | • <u>B</u> ack Ney       | u sa     | ve •               | Sub <u>ini</u> n         | Calicel                    |
| ency = US Dollar                                                                                                    |                                            |                     |                |         |               |                     |                          | Tim      | Last S<br>e Zone E | aved 6/17/<br>astern Sta | 21 12:18 PM<br>andard Time |
|                                                                                                    | Time Remaining                             | 1 Day 23 Ho         | urs            |         |               |                     | Close Date               | 6/19/21  | 11:47 AM           |                          |                            |
| Actions 🔻 View 🔻                                                                                                    | Format 🔻 💉                                 | Freeze              | Detach         | Ť       | in → Wr       | ар                  |                          |          |                    |                          |                            |
| Line                                                                                                    | Description                                | Required<br>Details | Category Nam   | e       | Start Price   | Response Price      | Response<br>Example form | e<br>at: | 1                  | Line A                   | Amount [                   |
| 1                                                                                                    | Concrete Bags                              |                     | 000.0000_Defau | lt      |               |                     | #,##0.###                | + Laon   |                    |                          | [                          |
|                                                                                                    |                                            |                     |                |         |               |                     |                          |          |                    |                          |                            |
| <                                                                                                    |                                            |                     |                |         |               |                     |                          |          |                    |                          | >                          |
| < Rows Selected 1                                                                                                    | Columns Hidden 8                           |                     |                |         |               |                     |                          |          |                    |                          | >                          |
| <<br>Rows Selected 1<br>rand Totals                                                                                                    | Columns Hidden 8                           |                     |                |         |               |                     |                          |          |                    |                          | >                          |
| < Rows Selected 1<br>rand Totals                                                                                                    | Columns Hidden 8<br>included.              |                     |                |         |               |                     |                          |          |                    |                          | >                          |
| <<br>Rows Selected 1<br>rand Totals<br>I response lines are<br>Response Am                                                                                                    | Columns Hidden 8<br>included.<br>ount 0.00 |                     |                |         |               |                     |                          |          |                    |                          | >                          |
| <<br>Rows Selected 1<br>rand Totals<br>I response lines are<br>Response Ame                                                                                                    | Columns Hidden 8<br>included.<br>ount 0.00 |                     |                |         |               |                     |                          |          |                    |                          | >                          |
| <ul> <li>kows Selected 1</li> <li>rand Totals</li> <li>I response lines are<br/>Response Am</li> </ul>                                                                                                    | Columns Hidden 8<br>included.<br>ount 0.00 |                     |                |         |               |                     |                          |          |                    |                          | >                          |
| Kows Selected 1 rand Totals response lines are Response Amountain the second second | Columns Hidden 8                           |                     |                |         |               |                     |                          |          |                    |                          | >                          |

| Step | Action                                                                        |
|------|-------------------------------------------------------------------------------|
| 39.  | Enter the desired information into the <b>Response Price.</b> Example - "70". |

| <b>PV</b>                                            | <b>VC</b> Mol                                                                                                    | oius                          |                              |                                        |                |                                       | ₽ [ <mark>12</mark> aw ~                                           |
|------------------------------------------------------|----------------------------------------------------------------------------------------------------|-------------------------------|------------------------------|----------------------------------------|----------------|---------------------------------------|--------------------------------------------------------------------|
| Create Respor                                        | nse (Quote 40                                                                                                    | 15): Line                     | Overvie<br>S Messages Respon | 2 3<br>e Lines Review<br>d by Spreadsh | eet 🔻 Actions  | ▼ <u>B</u> ack Ne <u>x</u> t Save     | ▼ Sub <u>m</u> it <u>C</u> ancel                                   |
| Currency = US Dollar                                 | Time Remaining                                                                                                    | 1 Day 23 Ho                   | urs                          |                                        |                | L<br>Time Z<br>Close Date 6/19/21 11: | .ast Saved 6/17/21 12:18 PM<br>Cone Eastern Standard Time<br>47 AM |
| Actions View View                                    | Format   Format   For | Freeze<br>Required<br>Details | Detach = 1                   | Start Price                            | Response Price | Response                              | Line Amount                                                        |
| 1<br>Kows Selected 1                                 | Concrete Bags                                                                                                    |                               | 000.0000_Default             |                                        | 70             | #,##0.###                             | (                                                                  |
| Grand Totals<br>All response lines ar<br>Response An | e included.<br>nount 0.00                                                                                                    |                               |                              |                                        |                |                                       |                                                                    |
|                                                      |                                                                                                    |                               |                              |                                        |                |                                       |                                                                    |
|                                                      |                                                                                                    |                               |                              |                                        |                |                                       |                                                                    |
|                                                      |                                                                                                    |                               |                              |                                        |                |                                       |                                                                    |

| Action                                                                   |                                                                   |
|--------------------------------------------------------------------------|-------------------------------------------------------------------|
| Click on the <b>Next</b> button.                                         |                                                                   |
| Ne <u>x</u> t                                                            |                                                                   |
|                                                                          | 1 1 1 1 1 1 1 1 1 1 1 1 1 1 1 1 1 1 1                             |
|                                                                          |                                                                   |
|                                                                          |                                                                   |
| Review Response: Quote 4015 ⑦ Messages                                   | Respond by Spreadsheet V Actions V Back Next Save V Submit Cancel |
| Currency = US Dollar                                                     | Last Saved 6/17/21 12:19 PM<br>Time Zone Eastern Standard Time    |
| Title Concrete Bags                                                      | Close Date 6/19/21 11:47 AM                                       |
| Time Remaining 1 Day 23 Hours                                            |                                                                   |
| Overview Lines General                                                   |                                                                   |
| Supplier A & W Contracting Corporation                                   | Response Type Primary                                             |
| Supplier Site GORDONSVILLE-PO                                            | Reference Number<br>Note to Buver Test                            |
| Response Currency USD                                                    |                                                                   |
| Price Precision 2 Decimals Maximum                                       | Attachments Sourcing Doubts.bt                                    |
| Response Valid Until                                                     |                                                                   |
| ✓ Contract Terms                                                         |                                                                   |
| ▲ Variables ⑦                                                            |                                                                   |
| Provide values for the listed variables. The values you enter are automa | atically populated in the contract terms.                         |
| Manu - Format - III Franzo - Miran Minur Allunzia                        | ables                                                             |
|                                                                          |                                                                   |
| Name Description                                                         | Value <u>Clauses</u>                                              |

| Step | Action                                      |
|------|---------------------------------------------|
| 41.  | Click the Submit button.<br>Sub <u>m</u> it |

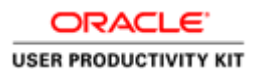

| <b>P</b> W                                                             | CMobius                                                        | S                                                                                                    | 1 1                                          | P (12                       | AW ~ ^        |
|------------------------------------------------------------------------|----------------------------------------------------------------|----------------------------------------------------------------------------------------------------|----------------------------------------------|-----------------------------|---------------|
| Request for Quo                                                        | tation: 70046-21,1                                             | Messages                                                                                               | Create Response                              | e Actions ▼                 | D <u>o</u> ne |
| Currency = US Dollar                                                   | Title Concrete<br>Status Active (Lo<br>Time Remaining 1 Day 23 | Confirmation × en Date<br>The response 4015 to solicitation 70046-21,1 was submitted.                  | Time Z<br>6/17/21 12:05 F<br>6/19/21 11:47 A | Zone Eastern Sta<br>PM<br>M | ndard Time    |
| Table of Contents<br>Cover Page<br>Overview<br>Lines<br>Contract Terms | Cover Page<br>PUBLISHEI<br>DUE DATE:<br>TIME ZONI              | REQUEST FOR QUOTATION<br>Concrete Bags<br>DATE:6/17/21 12:05 PM<br>6/19/21 11:47 AM<br>2: EASTERN TIME |                                              |                             |               |
|                                                                        |                                                                |                                                                                                    |                                              |                             |               |

| Step | Action                      |
|------|-----------------------------|
| 42.  | Click the <b>OK</b> button. |
|      | οκ                          |

| <b>SPWC</b> Mok                  | pius                                                                          |            | ŵ            | P       | 12               | AW ~          |
|----------------------------------|-------------------------------------------------------------------------------|------------|--------------|---------|------------------|---------------|
| Request for Quotation: 70046     | 5-21,1                                                                        | Messages   | Create Respo | onse    | Actions <b>•</b> | D <u>o</u> ne |
| Currency = US Dollar             |                                                                               |            | Tir          | ne Zone | Eastern Star     | ndard Time    |
| Title                            | Concrete Bags                                                                 | Open Date  | 6/17/21 12:  | 05 PM   |                  |               |
| Status                           | Active (Locked)                                                               | Close Date | 6/19/21 11:4 | 47 AM   |                  |               |
| Time Remaining                   | 1 Day 23 Hours                                                                |            |              |         |                  |               |
| Table of Contents Cove           | r Page                                                                        |            |              |         |                  |               |
| Cover Page<br>Overview<br>Lines  | REQUEST FOR QUOTATION<br>Concrete Bags                                        |            |              |         |                  |               |
| Contract Terms PUB<br>DUE<br>TIM | LISHED DATE:6/17/21 12:05 PM<br>DATE:6/19/21 11:47 AM<br>E ZONE: EASTERN TIME |            |              |         |                  |               |
| ŀ                                |                                                                               |            |              |         |                  |               |
|                                  |                                                                               |            |              |         |                  |               |
|                                  |                                                                               |            |              |         |                  |               |
|                                  |                                                                               |            |              |         |                  |               |
|                                  |                                                                               |            |              |         |                  |               |

| Step | Action                             |
|------|------------------------------------|
| 43.  | Click the <b>Done</b> button. Done |

| Sive Concitations                                                                    |                 |                                                            |                                                    |                                                     |                                          | Time                                 | e Zone Ea | astern Stan             | Idard T                |
|--------------------------------------------------------------------------------------|-----------------|------------------------------------------------------------|----------------------------------------------------|-----------------------------------------------------|------------------------------------------|--------------------------------------|-----------|-------------------------|------------------------|
| ▲ Search                                                                             |                 |                                                            |                                                    | Manag                                               | ge Watchlist S                           | aved Search                          |           |                         | -                      |
| ** 5                                                                                 | olicitation     |                                                            |                                                    | ** Invita                                           | tion Received                            | Yes 🗸                                | ** At I   | east one is             | requir                 |
|                                                                                      | ** Title        |                                                            |                                                    | Respon                                              | se Submitted                             | No 🗸                                 |           |                         |                        |
| ** Solicitatio                                                                       | Close By m/d/yy | Ê                                                          |                                                    | Solicitatio                                         | on Open Since                            | 5/18/21                              |           | Ê                       |                        |
|                                                                                      |                 |                                                            |                                                    |                                                     |                                          |                                      |           |                         |                        |
|                                                                                      |                 |                                                            |                                                    |                                                     |                                          | 5                                    | Search    | Reset                   | Save                   |
| arch Results                                                                         |                 |                                                            |                                                    |                                                     |                                          | 2                                    | Search    | Reset                   | Save                   |
| earch Results<br>Actions ▼ View ▼ Format                                             | ▼ III Freeze §  | 🚆 Detach 🛛 🚽 Wrap                                          | Accept Terms                                       | Acknowledge Partic                                  | ipation Create                           | e Response                           | Search    | Reset                   | Save                   |
| arch Results<br>Actions • View • Format<br>Solicitation Title                        | ▼  Freeze 5     | B<br>B<br>Solicitation<br>Type                             | Accept Terms<br>Time<br>Remaining                  | Acknowledge Partic                                  | ipation Create<br>Your<br>Responses      | e Response<br>Will<br>Participate    | Search    | Reset<br>Unre<br>Messag | Save<br>ad             |
| Actions View V Format<br>Solicitation Title                                          | ▼ ∰ Freeze §    | EX Detach ↓ Wrap<br>Solicitation<br>Type<br>Request for Qu | Accept Terms Time Remaining 1 Day 8 Hours          | Acknowledge Partic<br>Close Date<br>6/18/21 9:14 PM | ipation Create<br>Your<br>Responses      | e Response<br>Will<br>Participate    | Search    | Reset<br>Unre<br>Messag | Save<br>ad<br>es<br>0  |
| Actions View Vermal<br>Solicitation Title<br>70035-21 RFQualific<br>Columns Hidden 4 | ▼ M Freeze §    | Detach 4 Wrap Solicitation Type Request for Qu             | Accept Terms<br>Time<br>Remaining<br>1 Day 8 Hours | Acknowledge Partic<br>Close Date<br>6/18/21 9:14 PM | ipation Create<br>Your<br>Responses      | e Response<br>Will<br>Participate    | Search    | Reset<br>Unre<br>Messag | Save<br>ad<br>les<br>0 |
| Actions View Format<br>Solicitation Title<br>70035-21 RFQualific<br>Columns Hidden 4 | Freeze          | Detach 4 Wrap<br>Solicitation<br>Type<br>Request for Qu    | Accept Terms<br>Time<br>Remaining<br>1 Day 8 Hours | Acknowledge Partic<br>Close Date<br>6/18/21 9:14 PM | ipation Create<br>Your<br>Responses      | e Response<br>Will<br>Participate    | Search    | Reset<br>Unre<br>Messag | ad<br>es<br>0          |
| Actions View Format<br>Solicitation Title<br>70035-21 RFQualific<br>Columns Hidden 4 | • Treeze        | Detach el Wrap<br>Solicitation<br>Type<br>Request for Qu   | Accept Terms<br>Time<br>Remaining<br>1 Day 8 Hours | Acknowledge Partic<br>Close Date<br>6/18/21 9:14 PM | ipation Create<br>Your<br>Responses<br>0 | s<br>Response<br>Will<br>Participate | Search    | Unree<br>Messag         | ad<br>es<br>0          |
| Actions View Formal<br>Solicitation Title<br>70035-21 RFQualific<br>Columns Hidden 4 | Im Freeze       | Detach of Wrap Solicitation Type Request for Qu            | Accept Terms<br>Time<br>Remaining<br>1 Day 8 Hours | Acknowledge Partic<br>Close Date<br>6/18/21 9:14 PM | ipation Create<br>Your<br>Responses<br>0 | s<br>Response<br>Will<br>Participate | Search    | Reset<br>Unre<br>Messag | ad<br>es<br>0          |

| Step | Action                        |
|------|-------------------------------|
| 44.  | Click the <b>Done</b> button. |
|      | D <u>o</u> ne                 |

| <b>PWC</b> Mobius                                         |   |                                             | â | P | 12 | AW ~ |
|-----------------------------------------------------------|---|---------------------------------------------|---|---|----|------|
| Supplier Portal                                           |   |                                             |   |   |    |      |
| earch Orders V Order Number                               |   | ୍                                           |   |   |    |      |
| Tasks                                                     |   |                                             |   |   |    | F    |
| Orders                                                    |   |                                             |   |   |    |      |
| Manage Orders                                             |   | Requiring Attention                         |   |   |    |      |
| Manage Schedules                                          |   |                                             |   |   |    |      |
| <ul> <li>Acknowledge Schedules in Spreadsheet</li> </ul>  |   |                                             |   |   |    |      |
| Agreements                                                |   |                                             |   |   |    |      |
| -<br>                                                     |   |                                             |   |   |    |      |
| manage Agreements                                         |   |                                             |   |   |    |      |
| Shipments                                                 |   | 2                                           |   |   |    |      |
| Manage Shipments                                          |   |                                             |   |   |    |      |
| Create ASN                                                |   |                                             |   |   |    |      |
| Create ASBN                                               |   |                                             |   |   |    |      |
| <ul> <li>Upload ASN or ASBN</li> </ul>                    |   | 2                                           |   |   |    |      |
| View Receipts                                             |   |                                             |   |   |    |      |
| View Returns                                              |   | Negotiations Closing Soon                   |   |   |    |      |
| Contracts and Deliverables                                |   |                                             |   |   |    |      |
| Manage Contracts                                          |   | Recent Activity                             |   |   |    |      |
| Manage Deliverables                                       |   | Last 30 Days                                |   |   |    |      |
| Consigned Inventory                                       | ٠ | Negotiation invitations 1                   |   |   |    |      |
| - Baliaw Concumption Advisor                              |   | Negotiation responses awarded or rejected 2 |   |   |    |      |
| Review Consumption Advices     Review Consigned Inventory |   | Agreements opened 2                         |   |   |    |      |
|                                                           |   |                                             |   |   |    |      |

| Step | Action                                         |
|------|------------------------------------------------|
| 45.  | Click the <b>Home</b> icon to go the homepage. |
|      |                                                |

| 🛆 *** FIN UAT * | ά.¢                                              |   |                                          |    |                                |                   |                   | <u>^</u> |  |  |  |
|-----------------|--------------------------------------------------|---|------------------------------------------|----|--------------------------------|-------------------|-------------------|----------|--|--|--|
| <b>C</b> P      | SPWCMobius 🗠 🕫 🧐 🤅                               |   |                                          |    |                                |                   |                   |          |  |  |  |
| (               | Good evening, A. W. Brown!                       |   |                                          |    |                                |                   |                   |          |  |  |  |
| 5               | Supplier Portal Tools PWC Data Ware House Others |   |                                          |    |                                |                   |                   |          |  |  |  |
|                 | LPPS                                             |   |                                          |    |                                |                   |                   |          |  |  |  |
|                 | Supplier Portal                                  | + |                                          |    |                                |                   |                   |          |  |  |  |
|                 | Things to Finish                                 |   |                                          |    |                                |                   |                   |          |  |  |  |
|                 |                                                  |   | 25 minutes ago                           | ×  | 10 hours ago                   | ×                 | Yesterday         |          |  |  |  |
|                 | Assigned to Me                                   |   | ACTION REQUIRED                          |    | FYI                            |                   | FYI               |          |  |  |  |
|                 | 12                                               |   | You Are Invited to<br>Negotiation 70046- | 21 | Negotiation 7<br>(Bridge Repai | 0043-21<br>r) Was | Negot<br>(Test Ir |          |  |  |  |

| Step | Action            |
|------|-------------------|
| 46.  |                   |
|      | End of Procedure. |